# คู่มือการใช้งานเครื่องถ่ายเอกสารเบื้องต้น

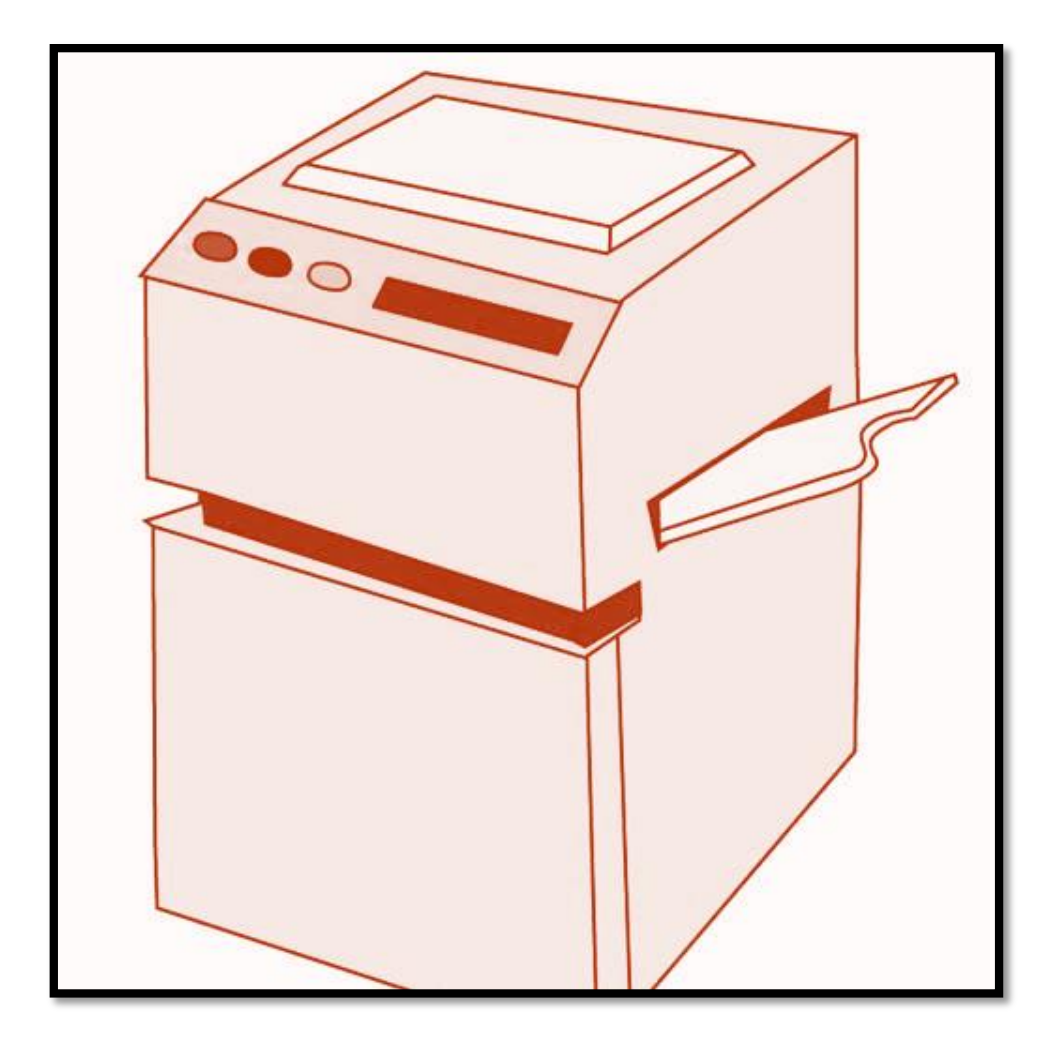

โปรดอ่านคู่มือฉบับนี้ก่อนใช้งานทุกครั้ง

ขอขอบคุณ รูปภาพประกอบและข้อมูลการอ้างอิง จัดทำโดย นางสาวซูไฮบ๊ะ ดอเลาะ เอกสารสื่อสิ่งพิมพ์

# คำนำ

คู่มือการใช้เครื่องถ่ายเอกสารเบื้องต้นฉบับนี้จัดทำขึ้นเพื่อให้ทุกท่านได้ศึกษา การใช้งาน โปรดอ่านคู่มือฉบับนี้อย่างละเอียดก่อนลงมือใช้งานเพื่อให้เกิดความคุ้นเคยกับ ประโยชน์ใช้สอย และเพื่อให้ใช้งานได้เต็มประสิทธิภาพที่สุด หวังว่าคู่มือฉบับนี้จะเป็น ประโยชน์กับทุกท่านมากพอสมควร

> จัดทำโดย..เอกสารสื่อสิ่งพิมพ์ คณะวิทยาศาสตร์และเทคโนโลยี มทร.พระนคร

# สารบัญ

|                               | หน้า   |
|-------------------------------|--------|
| การถ่ายเอกสารเบื้องต้น        |        |
| การวางต้นฉบับและป้อนต้นฉบับ   | 1 – 10 |
| การใช้ปุ่มหยุด                | 11     |
| การใช้จอมอนิเตอร์ระบบ         | 12-13  |
| การถ่ายเอกสารแบบสำรองคิว      | 14-15  |
| การถ่ายเอกสารสองหน้าแบบต่าง ๆ | 16-26  |
| การวางแนวกระดาษ               | 27-28  |
| ปริมาณสำเนา                   | 29     |
| การเลือกกระดาษ                | 30-32  |
| การปรับความเข้ม               | 33-34  |
| รูปภาพหน้าจอแสดงผล            | 35-39  |

# การถ่ายเอกสารเบื้องต้น

จอแสดงผลประหยัดพลังงาน (Standby Display)

จอแสดงผลประหยัดพลังงานจะแตกต่างกันไปตามโหมดที่เลือก

🔲 โหมดถ่ายเอกสาร

| Ready to copy.    |              | Local Printer    |
|-------------------|--------------|------------------|
| 100%              |              | 1                |
| Direct Copy Ratio | Paper Select |                  |
| 1111              |              |                  |
|                   |              |                  |
| Finishing 2-Sided | •            | Text 🗸           |
| interrupt Overlay |              | Special Features |

1. ยกตัวป้อนต้นฉบับอัตโนมัติ/ฝาปิดกระจกขึ้น

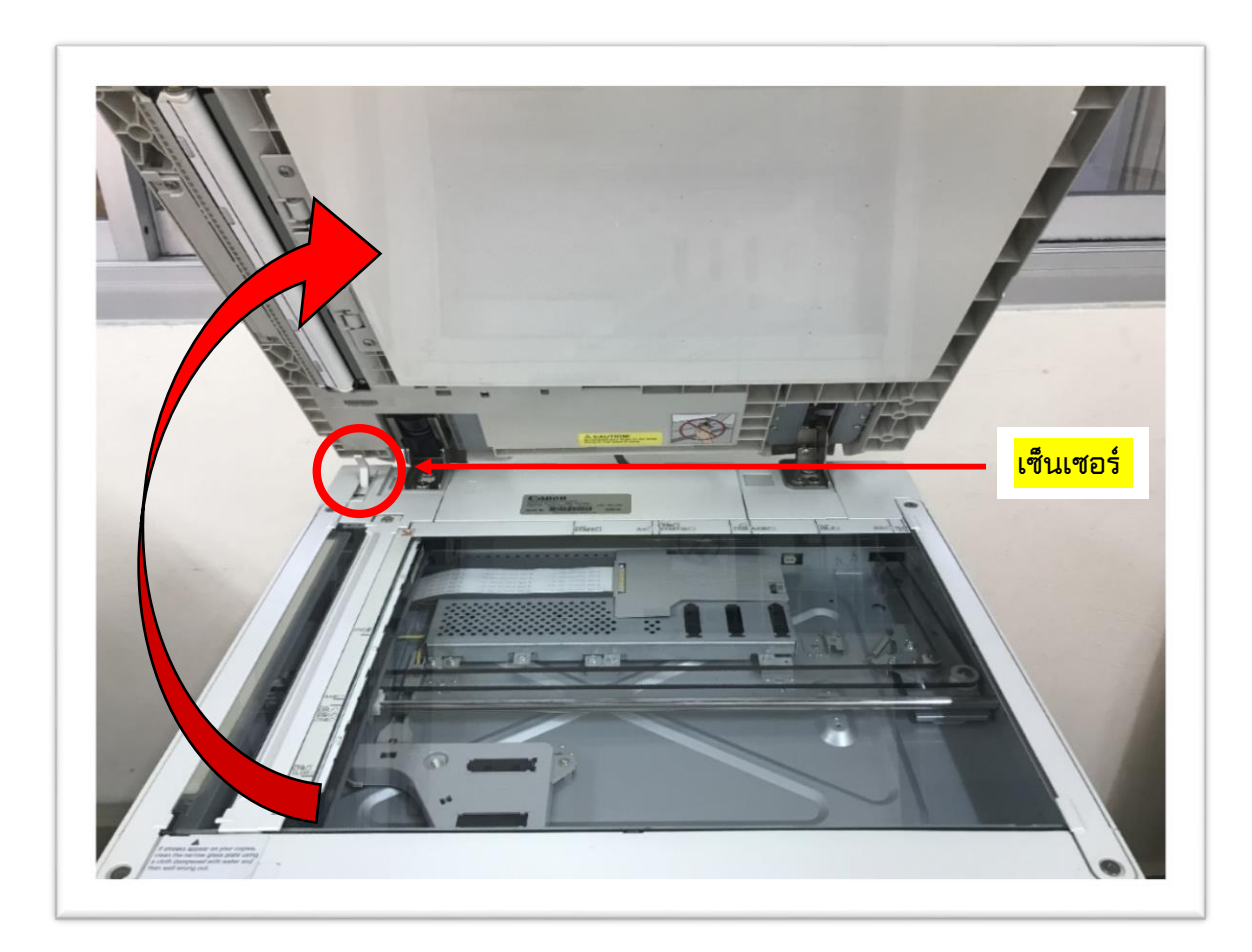

## ข้อควรจำ

เครื่องจะติดตั้งเซ็นเซอร์เปิด/ปิดไว้บนตัวป้อนต้นฉบับ/ฝาปิดกระจก (ดูตรงส่วนที่ วงกลมไว้ในภาพด้านบน) ขณะวางต้นฉบับลงบนแผ่นกระจกให้ยกตัวป้อนต้นฉบับ/ฝา ปิดกระจกขึ้นสูงพอที่เซ็นเซอร์เปิด/ ปิดข้างใต้ จะเปิดอ้าออกมาเต็มที่ ไม่เช่นนั้น เครื่องอาจ ตรวจหาขนาดของต้นฉบับได้ไม่ถูกต้อง

# 2. วางต้นฉบับโดยให้คว่ำลง

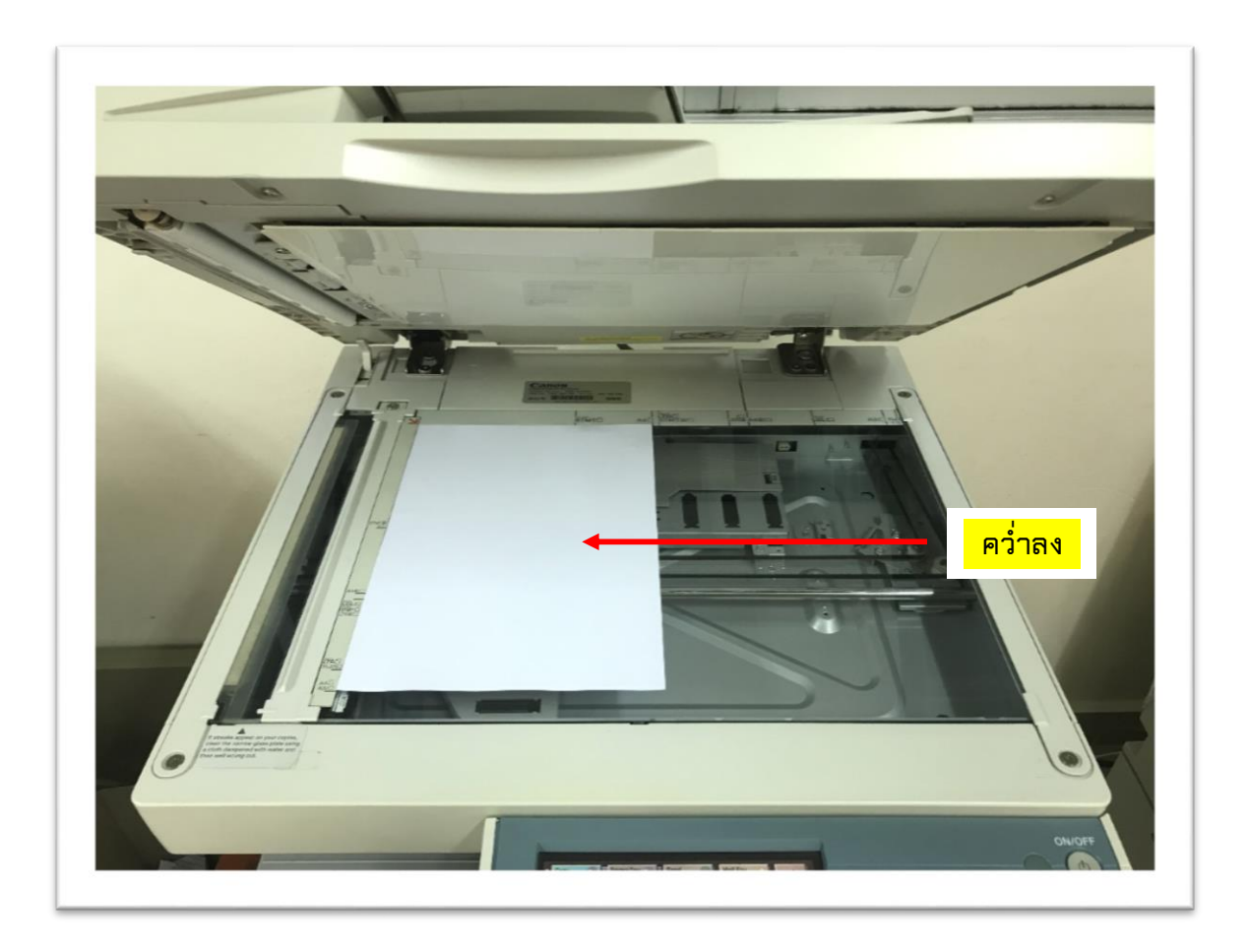

ต้องวางต้นฉบับที่ต้องการถ่ายเอกสารให้คว่ำลง จัดแนวขอบบนของต้นฉบับ ให้ตรงกับขอบด้านหลังของแผ่นกระจก (ตามลูกศรตรงมุมซ้ายบน)

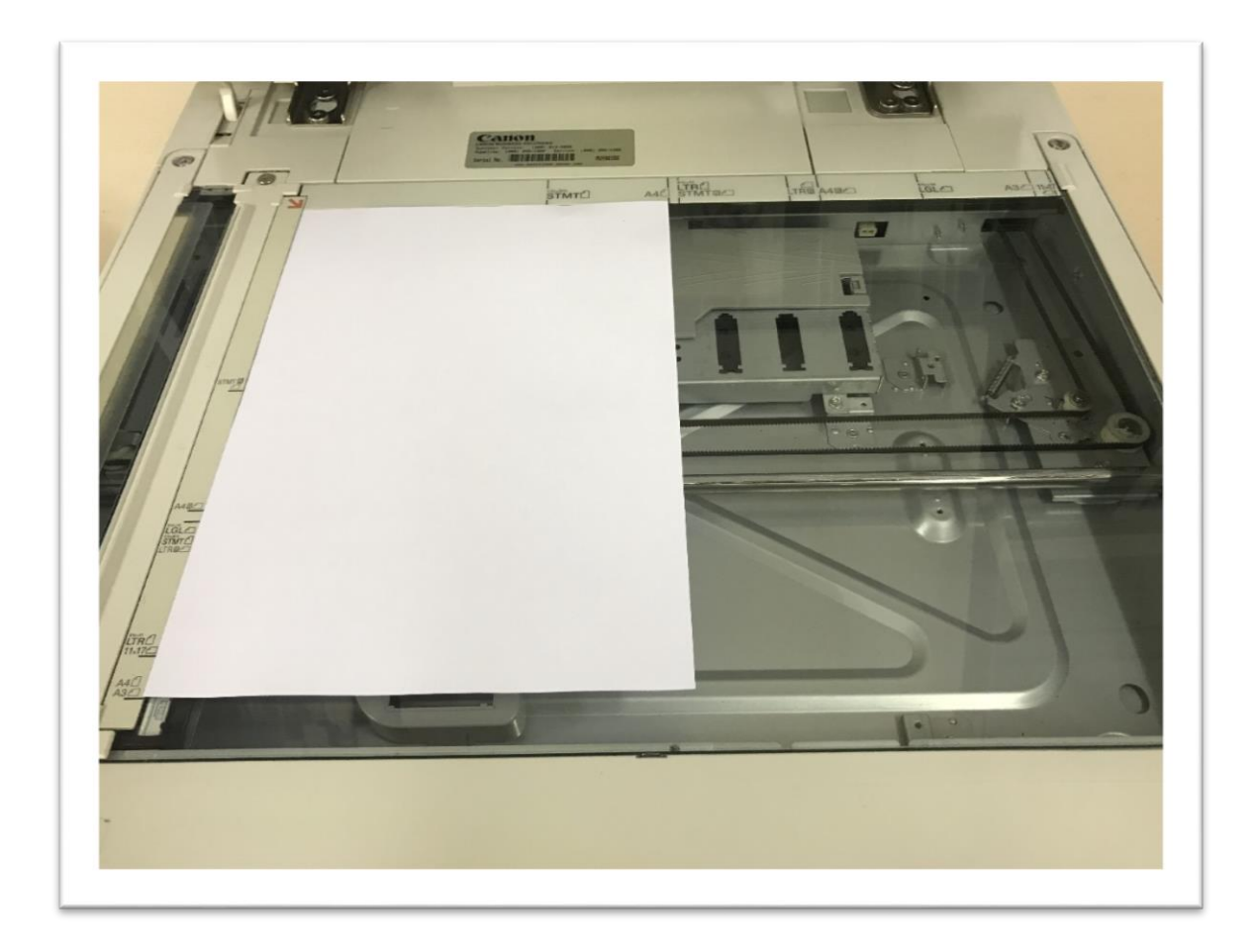

วางหนังสือและต้นฉบับที่เย็บเล่มอื่นๆ ลงบนแผ่นกระจกด้วยวิธีเดียวกัน

#### หมายเหตุ

เมื่อขยายต้นฉบับแบบ LTR หรือ STMT ลงบนกระดาษขนาด 11"×17" หรือ ขนาด LGL ให้วางต้นฉบับบนแผ่นกระจกในแนวนอน และจัดแนวให้ตรงกับ เครื่องหมายขนาด LTRR หรือ STMTR

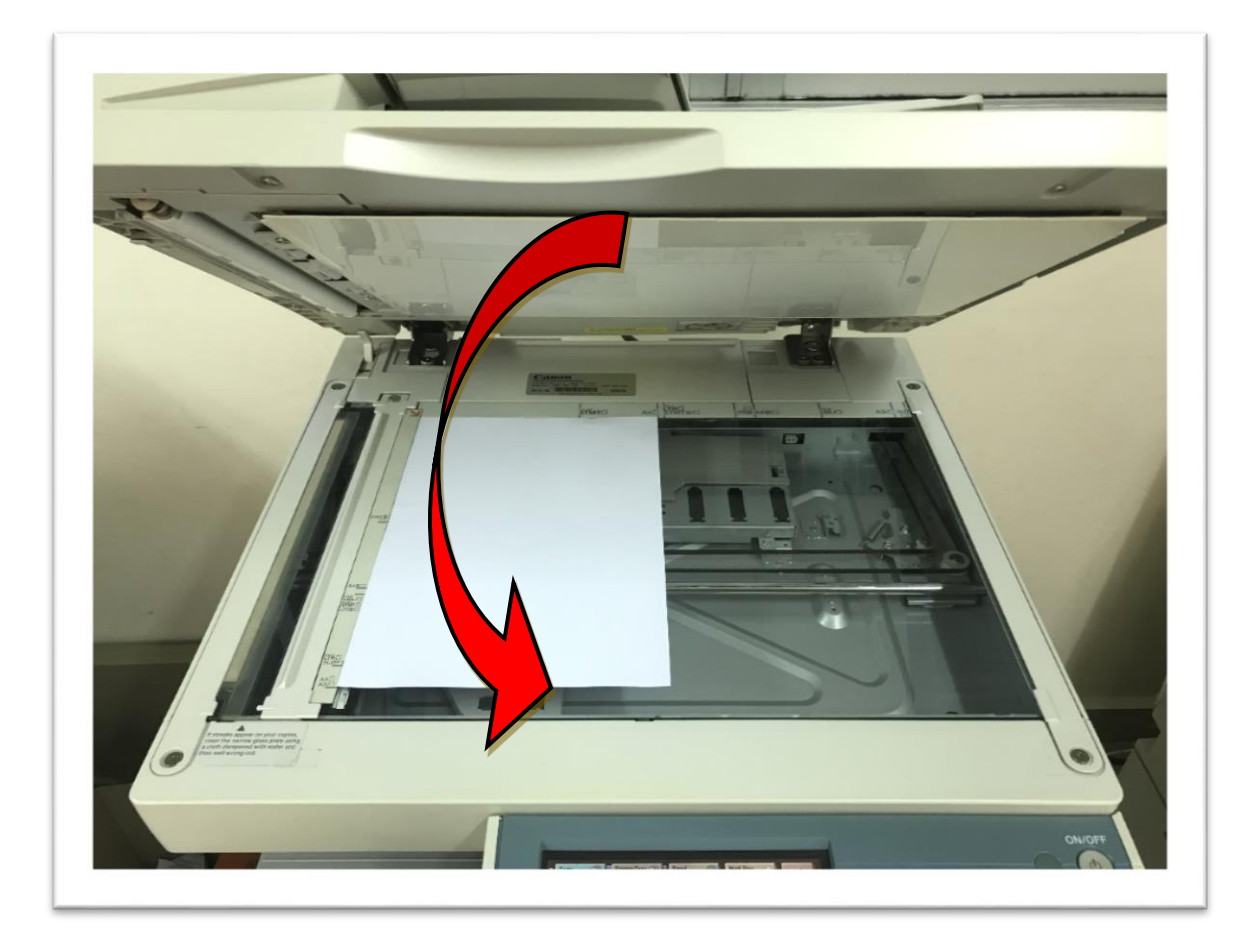

3. ค่อยๆ ปิดตัวป้อนต้นฉบับอัตโนมัติ/ ฝาปิดกระจก

#### ข้อควรระวัง

- ค่อยๆ ปิดตัวป้อนต้นฉบับอัตโนมัติ/ฝาปิดกระจกเพื่อระวังไม่ให้ทับถูกมือ
   ซึ่งอาจทำให้บาดเจ็บได้
- อย่าใช้แรงกดทับลงบนตัวป้อนต้นฉบับอัตโนมัติ/ ฝาปิดกระจกขณะใช้ แผ่นกระจกถ่ายเอกสารหนังสือหนาๆ เพราะอาจทำให้แผ่นกระจกขำรุด เสียหาย และตัวบุคคลได้รับบาดเจ็บได้

#### หมายเหตุ

 หากวางต้นฉบับลงบนแผ่นกระจก จะตรวจหาขนาดของต้นฉบับหลังจากปิดตัว ป้อนต้นฉบับอัตโนมัติ/ ฝาปิดกระจกแล้ว ต้องแน่ใจว่าปิดตัวป้อนต้นฉบับอัตโนมัติ/ ฝาปิด กระจกก่อนถ่ายเอกสาร

 - เครื่องจะตรวจหาต้นฉบับขนาด STMT และโปสการ์ดไม่ได้ หลังจากกด (Start) แล้วให้ปฏิบัติตามคำแนะนำบนจอแสดงผล เพื่อกำหนดขนาดต้นฉบับ เลือกขนาดกระดาษ ด้วยตัวเองได้เช่นกัน

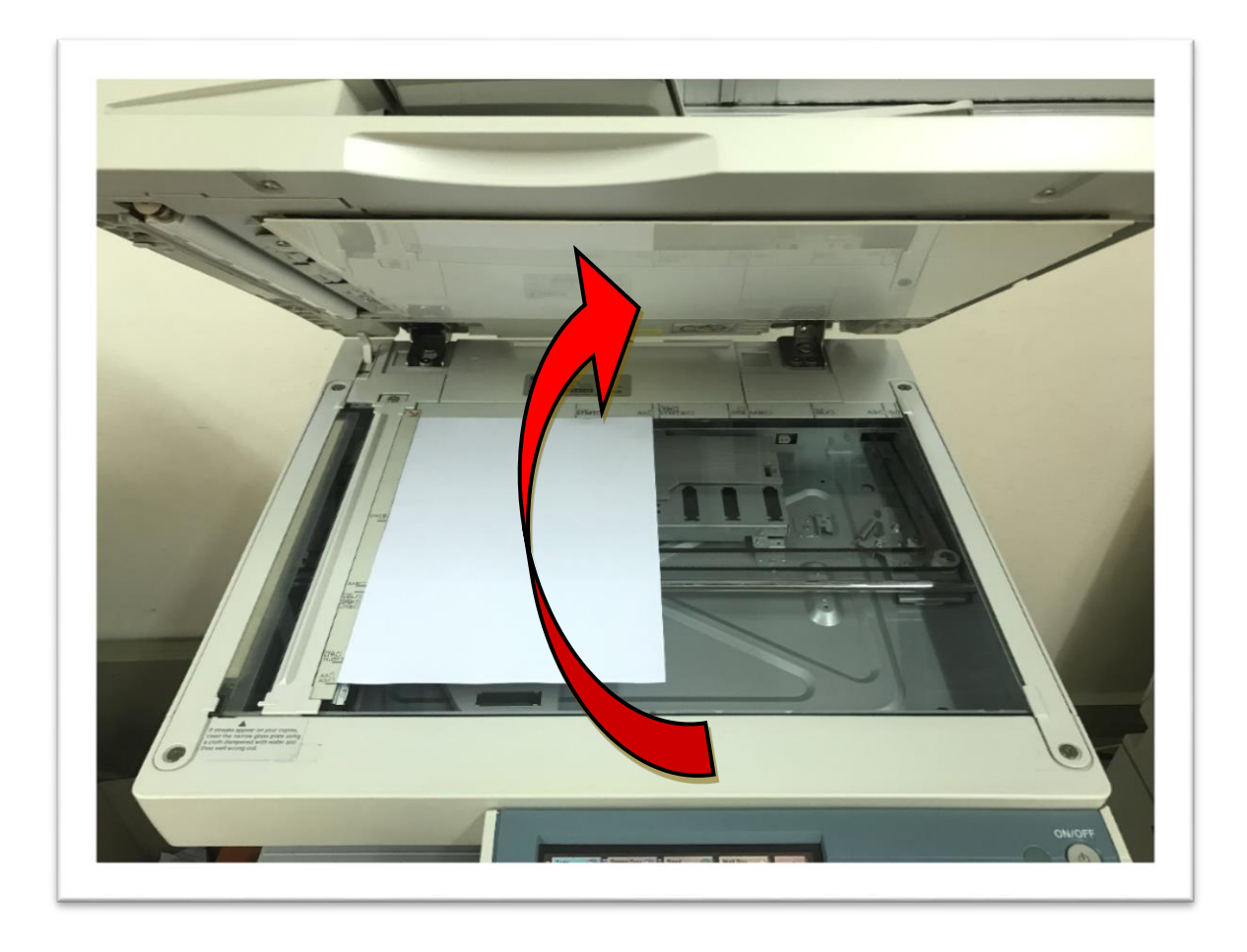

- นำต้นฉบับออกจากแผ่นกระจกเมื่อสแกนเสร็จแล้ว

6

ตัวป้อนต้นฉบับอัตโนมัติ Feeder ( DADF - P1 )

ควรใช้ตัวป้อนต้นฉบับอัตโนมัติเมื่อต้องการถ่ายเอกสารต้นฉบับหลายชุดในเวลา เดียวกัน ใส่ต้นฉบับลงในตัวป้อนต้นฉบับ และกด (Start) เครื่องจะป้อนต้นฉบับลงในพื้นที่ สแกนแล้วสแกนโดยอัตโนมัติ หากกำลังถ่ายเอกสารในโหมดสองหน้า ต้นฉบับสองหน้าจะ พลิกกลับด้านและสแกนเป็นเอกสารสองหน้าโดยอัตโนมัติ

ใส่ต้นฉบับต่อไปนี้ลงในถาดป้อนต้นฉบับของตัวป้อนต้นฉบับอัตโนมัติได้ :

- น้ำหนัก :
- ขนาด :
  - 11" × 17", LGL, LTRR, STMT
- ปริมาณบรรจุกระดาษของถาด :
  - LTR/LTRR : 500 แผ่น
  - LGL/11" × 17" : 400 แผ่น

#### ข้อควรจำ

- อย่าใส่ประเภทต้นฉบับอัตโนมัติต่อไปนี้ลงในตัวป้อนต้นฉบับ :
  - ต้นฉบับที่มีรอยฉีกขาดหรือเจาะรูเย็บเล่มขนาดใหญ่
  - ต้นฉบับที่ม้วนหงิกงอมากหรือที่มีรอยพับลึกชัดเจน
  - ต้นฉบับที่มีคลิปหนีบหรือเย็บลวดไว้
  - กระดาษคาร์บอนหรือต้นฉบับที่อาจป้อนเข้าเครื่องยาก
  - แผ่นใสและต้นฉบับที่มีความโปร่งใสมาก
- หากป้อนต้นฉบับเดิมลงในตัวป้อนต้นฉบับอัตโนมัติฉบับซ้ำหลายครั้ง ต้นฉบับ อาจจะมีรอยพับหรือรอยย่นและทำให้ป้อนเข้าไปอีกไม่ได้
- หากลูกกลิ้งของตัวป้อนต้นฉบับอัตโนมัติสกปรกเพราะสแกนต้นฉบับที่เขียน ด้วยดินสอ ให้ทำความสะอาดตัวป้อนต้นฉบับ
- จัดการรอยพับในต้นฉบับให้เรียกก่อนใส่ลงในตัวป้อนต้นฉบับเสมอ
- ตั้งค่าต้นฉบับทีละแผ่นหากมีเนื้อบางมาก หรือเนื้อหนามาก

1. ปรับตัวเลื่อนปรับความกว้างของกระดาษให้พอดีกับขนาดของต้นฉบับ

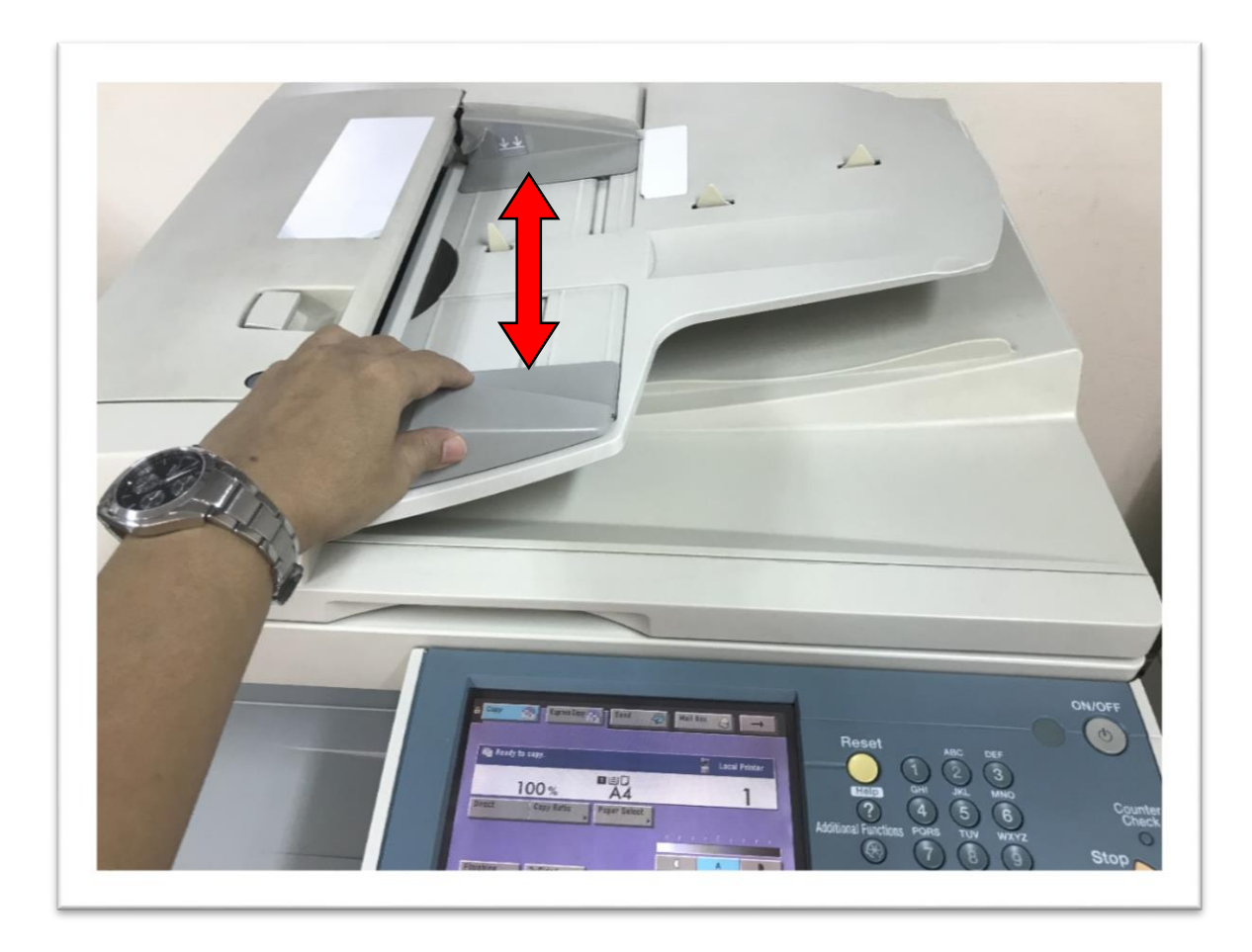

 ค่อยๆ วางต้นฉบับลงในถาดป้อนต้นฉบับอัตโนมัติโดยหงายด้านที่จะถ่ายเอกสาร ขึ้นข้างบน

ใส่ต้นฉบับเข้าไปในตัวป้อนต้นฉบับให้สุด

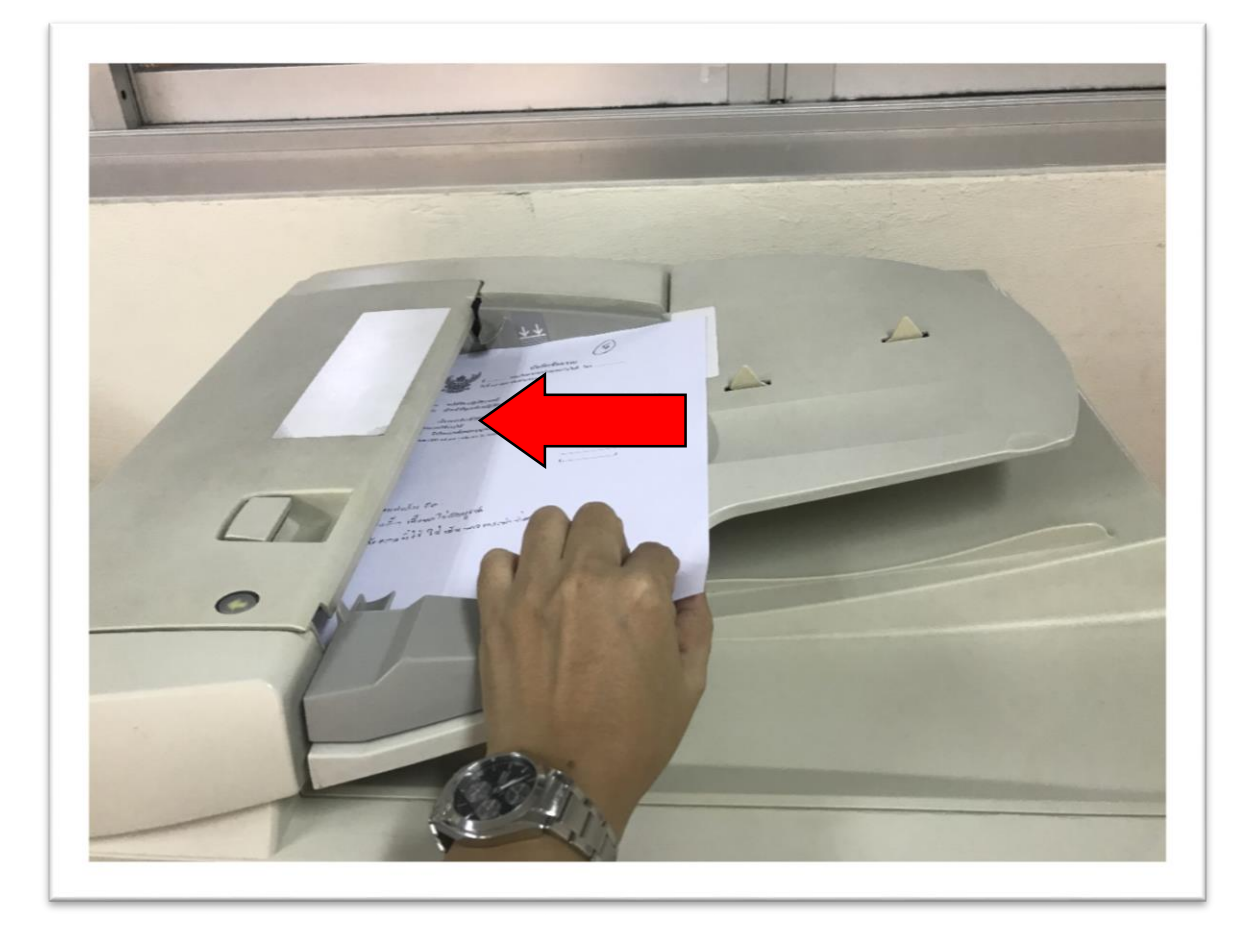

#### ข้อควรจำ

- อย่าใส่เพิ่ม หรือเอาต้นฉบับออกขณะกำลังสแกน
- เมื่อสแกนเสร็จแล้ว นำต้นฉบับออกจากบริเวณที่ส่งต้นฉบับออก เพื่อป้องกัน ไม่ให้กระดาษติด

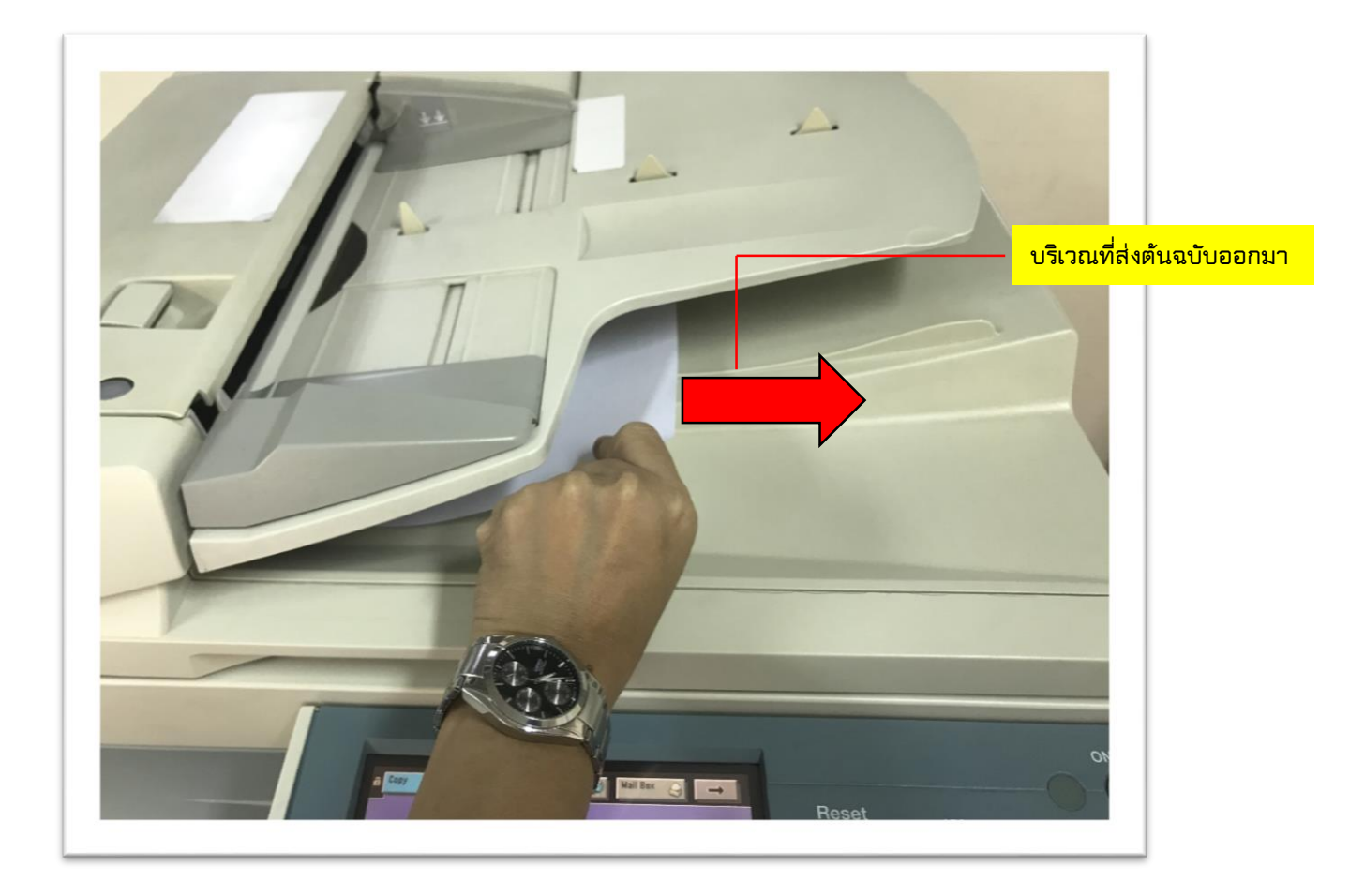

#### หมายเหตุ

- ดันฉบับที่สแกนแล้วจะส่งออกมายังบริเวณที่ส่งดันฉบับออกมา เพื่อป้อนลงใน
   ตัวป้อนกระดาษอัตโนมัติ
- เมื่อขยายต้นฉบับขนาด LTR ลงบนกระดาษขนาด 11"×17" หรือขนาด LGL ให้วาง ต้นฉบับในแนวนอน
- ใส่ต้นฉบับที่มีขนาดต่างๆ รวมกัน ลงในตัวป้อนต้นฉบับอัตโนมัติได้ หากตั้งค่า
   โหมดต้นฉบับที่มีขนาดต่างกันไว้

## การใช้ปุ่มหยุด

- 1. กด (Stop) 💽
  - หากกด 🔍 (Stop) ขณะสแกนต้นฉบับที่วางไว้บนแผ่นกระจก:

STOP KEY PRESSED

🗖 กด (OK)

การสแกนหยุดและจะยกเลิกงานถ่ายเอกสาร

• หากกด 🔍 (Stop) ขณะสแกนต้นฉบับที่ใส่ไว้ในตัวป้อนต้นฉบับ:

```
STOP KEY PRESSED
PRESS OK KEY
```

🗖 กด (OK)

การสแกนหยุดและจะยกเลิกงานถ่ายเอกสาร

• หากกด • (Stop) หลังจากเลิกการพิมพ์แล้ว:

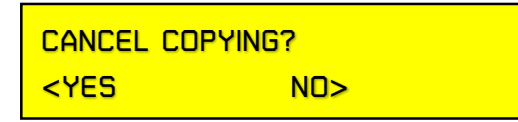

🗖 กด (**ส-**) เพื่อเลือก YES

- หากไม่ต้องการยกเลิกงานให้กด (+▶) เพื่อเลือก NO
- เลือกงานหลายงานและยกเลิกทั้งหมดในครั้งเดียวไม่ได้ ต้องเลือกและยกเลิก ทีละงาน จะยกเลิกงานถ่ายเอกสารที่กำลังพิมพ์อยู่ในขณะนั้น หากมีงานถ่ายเอกสาร ที่จองล่วงหน้าไว้จะเริ่มพิมพ์งานนั้นออกมา

#### หมายเหตุ

- หากกด (STOP) ขณะเครื่องกำลังสแกนต้นฉบับที่ใส่ไว้ในอุปกรณ์เสริมตัวป้อน ต้นฉบับ อาจทำให้กระดาษติดได้
- หากกด (STOP) หลังจากเริ่มงานถ่ายเอกสารแล้ว กระดาษเปล่าบางแผ่นอาจติด ออกมาด้วย
- หากต้องการยกเลิกการตั้งค่าทั้งหมดและกลับไปยังจอแสดงผลประหยัดพลังงาน ให้กด (Reset)

การใช้หน้าจอมอนิเตอร์ระบบ

ยกเลิกงานถ่ายเอกสารได้จากหน้าจอมอนิเตอร์ระบบระหว่างการพิมพ์ หรือระหว่าง รอดำเนินการ

1. กด (System Monitor)

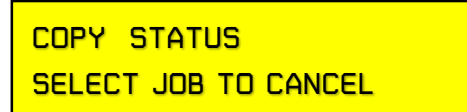

หน้าจอสถานะถ่ายเอกสาร (Copy Status) จะปรากฏขึ้น

 2. ต้องแน่ใจว่า < COPY STATUS> ปรากฏขึ้นบนบรรทัดแรกของจอแสดงผล กด ➡ (OK)

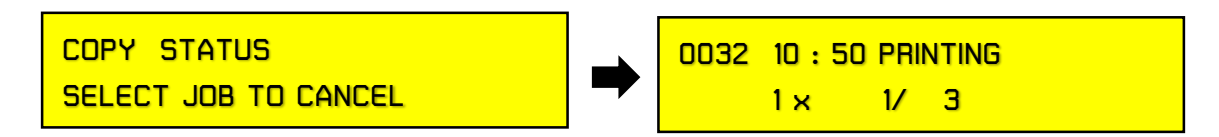

หาก < COPY STATUS>ไม่ปรากฏขึ้น ให้กด (◀ ) หรือ (+▶) จนกว่า

```
< COPY STATUS> จะปรากฏขึ้น กด 🛶 (OK)
```

3. กด (◀–) หรือ (+▶) เพื่อเลื่อนดูรายการ

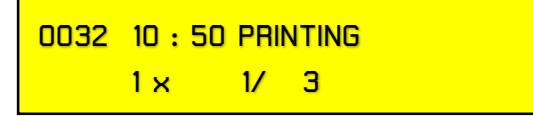

งานที่ทำอยู่ในขณะนั้นจะปรากฏขึ้นเป็นอันดับแรก

#### หมายเหตุ

ข้อความและสัญลักษณ์ที่ปรากฏบนหน้าจอสถานะถ่ายเอกสารมีดังนี้ :

- <PRINTING> = งานที่ทำอยู่ปัจจุบัน
- ขีด (-) = การสำรองคิวงานล่วงหน้า

4. กด (OK)

CANCEL COPYING? <YES NO>

ข้อความยืนยันปรากฏขึ้น

5. กด (**∢−**) เพื่อเลือก YES

ยกเลิกงานที่เลือกไว้

#### หมายเหตุ

- หากไม่ต้องการยกเลิกงาน ให้กด (+▶) เพื่อเลือก ND
- หากต้องการยกเลิกงานอื่น ให้ทำซ้ำขั้นตอนที่ 3 ถึง 5
- เลือกงานหลายงานและยกเลิกทั้งหมดในครั้งเดียวไม่ได้ ต้องเลือกและยกเลิก ทีละงาน
- 6. กด (Stop) เพื่อกลับไปยังจอแสดงผลประหยัดพลังงาน

การถ่ายเอกสารแบบสำรองคิวงาน (Reserved Copying)

ตั้งค่าเครื่องให้สแกนต้นฉบับได้แม้ในขณะกำลังพิมพ์งานหรือรอดำเนินการ

## ข้อควรจำ

ไม่สามารถสำรองงานจองงานถ่ายเอกสารเมื่อมีกระดาษติดหรือไม่ได้บรรจุกระดาษ ไว้ในช่องบรรจุกระดาษหรือถาดป้อนกระดาษแบบบายพาส

#### หมายเหตุ

 สามารถสำรองถ่ายเอกสารล่วงหน้าได้หลายงานโดยรวมงานปัจจุบันด้วย
 สามารถตั้งค่าโหมดถ่ายเอกสารและแหล่งป้อนกระดาษต่างๆ กัน รวมทั้งถาดป้อน กระดาษแบบบายพาสได้ การถ่ายเอกสารแบบสำรองงานคิว (Reserved Copying Jobs)

กำหนดงานพิมพ์แบบสำรองคิวงานได้ในกรณีดังต่อไปนี้

🔲 ขณะเครื่องรองานอยู่

กำหนดการตั้งค่าถ่ายเอกสารหรือสแกนต้นฉบับขณะเครื่องรอทำงานอยู่ได้ เช่น ตอนเพิ่งเปิดเครื่อง (DN) หรือหลังจากเอากระดาษติดออกมาแล้ว การถ่ายเอกสารจะเริ่มโดย อัตโนมัติเมื่อเครื่องพร้อมทำงาน

#### หมายเหตุ

กำหนดการตั้งค่าถ่ายเอกสารที่สำรองคิวงานไว้ได้ขณะเครื่องรอทำงานในกรณี ดังต่อไปนี้

- ระหว่างช่วงที่เครื่องเปิด (DN) และเมื่อเครื่องพร้อมจะถ่ายเอกสาร
- หลังจากเอากระดาษติดออกมาแล้ว
- หลังจากเปิดและปิดฝาปิดอุปกรณ์หลักหรืออุปกรณ์เสริม เช่น เครื่องจัดชุดเอกสาร

🛛 ขณะเครื่องกำลังพิมพ์งาน

กำหนดการตั้งค่าถ่ายเอกสารสำหรับงานใหม่ขณะเครื่องกำลังพิมพ์งานได้ การถ่ายเอกสารงานใหม่จะเริ่มโดยอัตโนมัติเมื่องานปัจจุบันเสร็จ

- 1. วางต้นฉบับ
- 2. ตั้งค่าโหมดถ่ายเอกสารและปริมาณสำเนาที่ต้องการได้
- 3. กด (Start)

การสแกนจะเริ่มขึ้น

#### หมายเหตุ

หากวางต้นฉบับลงแผ่นกระจกของเครื่องถ่ายเอกสาร หรือหากตรวจหาขนาดของ ต้นฉบับไม่ได้ ให้กำหนดขนาดของต้นฉบับหลังจากกด (Start)

| ORIGINAL SIZE |  |
|---------------|--|
| LTR           |  |
|               |  |

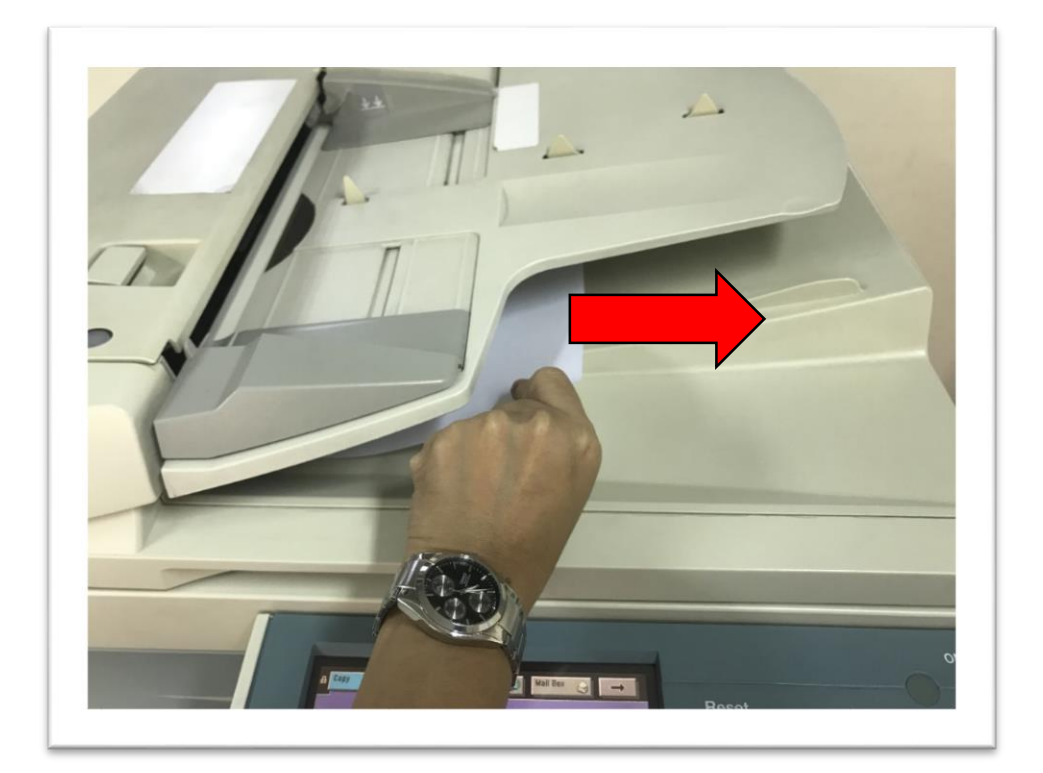

4. เมื่อสแกนต้นฉบับแล้ว ให้นำต้นฉบับออกจากเครื่อง

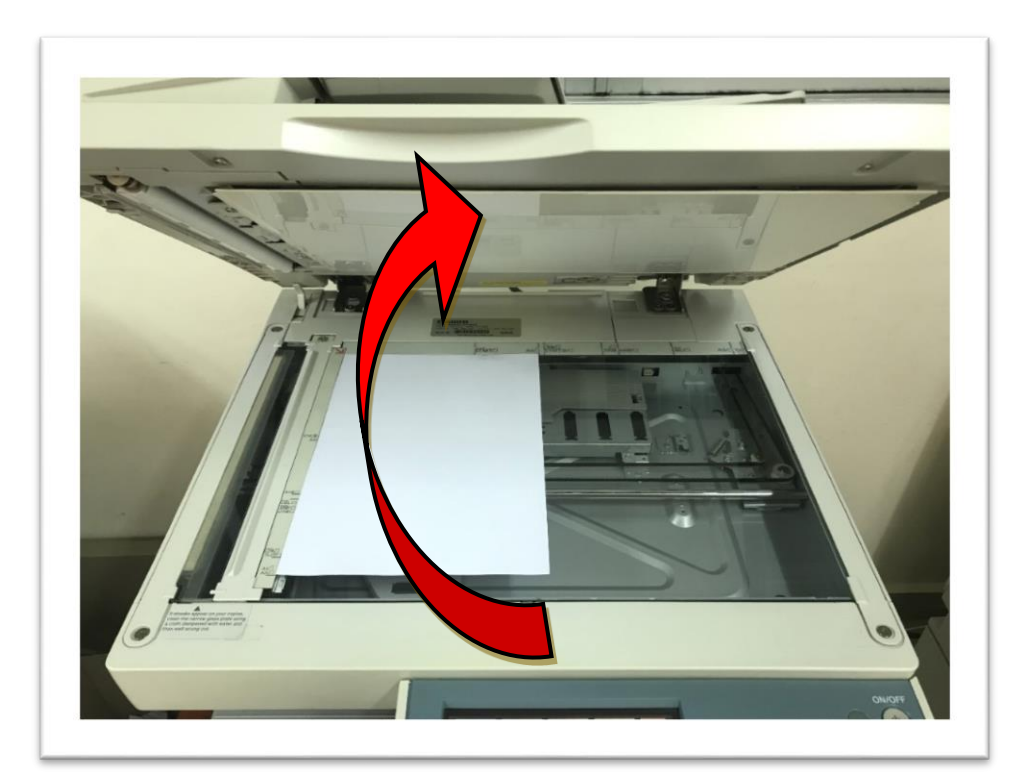

การแยกสำเนาหน้าซ้าย - ขวา (Two - Page Separation)

โหมดการแยกสำเนาหน้าซ้าย - ขวาช่วยให้ถ่ายเอกสารหน้าหนังสือที่เป็นคู่ติดกัน หรือต้นฉบับที่เย็บติดกันเพื่อให้พอดีกับหน้ากระดาษแยกกันซ้าย - ขวาหน้าละแผ่น

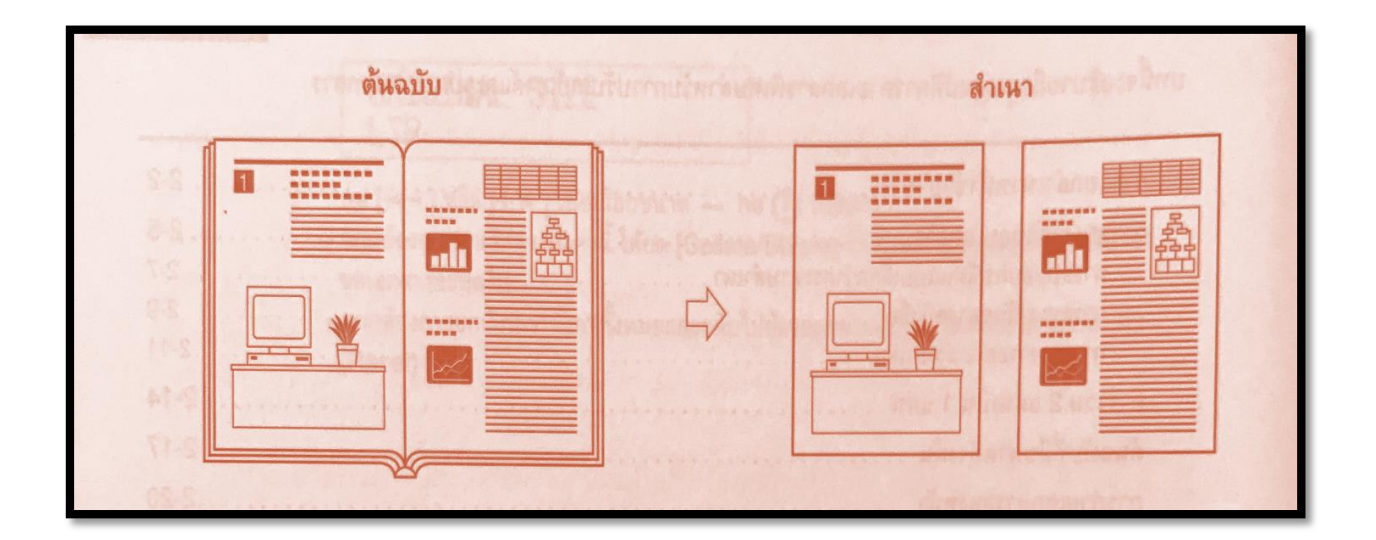

#### ข้อควรจำ

- โหมดการแยกสำเนาหน้าซ้าย ขวาใช้ไม่ได้กับโหมดการลบเงารอยเจาะรูเข้าเล่ม,
   โหมดการรวม 2 แผ่น เป็น 1 แผ่น หรือโหมดต้นฉบับที่มีขนาดต่างกัน
- วางต้นฉบับบนแผ่นกระจก โหมดการแยกสำเนาหน้าซ้าย ขวาจะใช้ไม่ได้เมื่อใส่ ต้นฉบับลงในตัวป้อนต้นฉบับ

#### หมายเหตุ

- เริ่มถ่ายเอกสารได้จากหน้าทางซ้ายเท่านั้น
- หากต้องการทำสำเนาหนังสือหรือต้นฉบับเย็บเล่มเป็นสองหน้า ให้ใช้การถ่าย เอกสารหนังสือเป็น 2 หน้า

- 1. วางต้นฉบับบนแผ่นกระจก
- 2. กด (Two-Page Separation)
- 3. กด (◀–) หรือ (+▶) จนกว่า ON จะปรากฏ ➡ กด (Start)
- 4. ใช้ปุ่มตัวเลข เพื่อป้อนจำนวนปริมาณสำเนาที่ต้องการ

#### หมายเหตุ

หากวางต้นฉบับบนแผ่นกระจก หรือหากเครื่องตรวจหาขนาดของต้นฉบับไม่ได้
 ให้กำหนดขนาดของต้นฉบับหลังจากกด (Start)

original size LTR

กด (◀━) หรือ (+▶) เพื่อเลือกขนาด ➡ กด (Start)

 หากต้องการยกเลิกการตั้งค่าทั้งหมดและกลับไปยังจอแสดงผลประหยัดพลังงาน ให้กด (Reset) การรวม 2 แผ่นเป็น 1 แผ่น

โหมดการรวม 2 แผ่นเป็น 1 แผ่นช่วยให้ย่อขนาดต้นฉบับ 2 แผ่นโดยอัตโนมัติลงบน ขนาดกระดาษที่เลือกไว้หน้าเดียวหรือสองหน้าได้พอดี

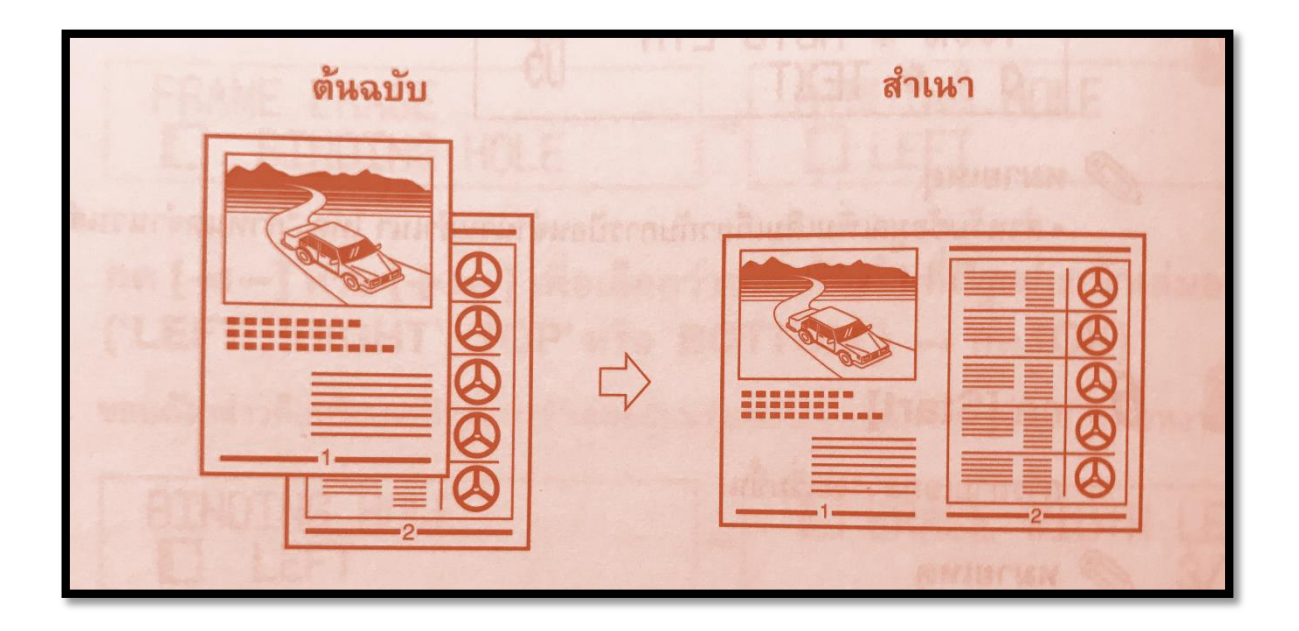

#### ข้อควรจำ

โหมดการรวม 2 แผ่นเป็น 1 แผ่นใช้ไม่ได้กับโหมดการแยกสำเนาหน้าซ้าย – ขวา โหมดลบขอบกรณีต้นฉบับเล็กกว่ากระดาษ, โหมดลบเงาสันกลางหนังสือ หรือโหมดต้นฉบับ ที่มีขนาดต่างกัน

#### หมายเหตุ

- หากติดตั้งอุปกรณ์เสริมระบบกลับหน้าหลังอัตโนมัติ จะทำสำเนาสองหน้าจาก ต้นฉบับหนึ่งหน้าได้
- ตั้งค่าขนาดต้นฉบับได้ดังต่อไปนี้ 11" × 17", LGL, LTRR, STMTR, STMT
- อัตราส่วนการย่อขนาดจะตั้งค่าอัตโนมัติไว้เพื่อให้ต้นฉบับพอดีกับขนาดกระดาษ ที่เลือก

1. วางต้นฉบับ

2. กด ( 2 on 1 )

3. กด (◀━) หรือ (+▶) จนกว่า ON จะปรากฏ ➡ กด (OK)

4. กด (◀–) หรือ (+▶) เพื่อเลือกขนาดของต้นฉบับ ➡ กด (OK)

5. กด (◀━) หรือ (+▶) เพื่อเลือกขนาดของกระดาษ ➡ กด (OK)

เลือกขนาดกระดาษที่บรรจุลงในช่องบรรจุกระดาษหรือถาดป้อนกระดาษแบบ บายพาสได้จอแสดงผลประหยัดพลังงานปรากฏขึ้น และเครื่องหมายดอกจัน (\*) ปรากฏขึ้น บนจอแสดงผลแอลซีดี เพื่อแสดงว่ามีการตั้งค่าโหมดการรวม 2 แผ่นเป็น 1 แผ่น

## ข้อควรจำ

ใช้การเลือกกระดาษอัตโนมัติในโหมดการรวม 2 แผ่นเป็น 1 แผ่นไม่ได้

#### หมายเหตุ

 เครื่องจะเลือกอัตราส่วนการถ่ายเอกสารอัตโนมัติโดยขึ้นอยู่กับขนาดกระดาษ ที่เลือก อย่างไรก็ตามยังตั้งค่าอัตราส่วนการถ่ายเอกสารโดยใช้โหมดการตั้งค่าอัตราส่วน การถ่ายเอกสารล่วงหน้าหรือโหมดย่อขยายเป็นเปอร์เซ็นต์ได้ด้วย

6. ใช้ปุ่มตัวเลข เพื่อป้อนจำนวนปริมาณสำเนาที่ต้องการ

7. กด (Start)

หากวางบนแผ่นกระจก ให้ปฏิบัติตามคำแนะนำที่ปรากฏบนจอแสดงผลแอลซีดี กด (Start) หนึ่งครั้งสำหรับต้นฉบับแต่ละชุด เมื่อสแกนเสร็จแล้วให้กด (OK) หากถ่ายเอกสาร ในโหมดจัดเรียงชุดเอกสาร โหมดจัดเรียงชุดสำเนาให้เหลื่อมระหว่างชุดเอกสารหรือโหมด เย็บลวด การถ่ายเอกสารจะเริ่มขึ้นเมื่อสแกนครบหมดทุกหน้าแล้ว ไม่เช่นนั้น การถ่ายเอกสาร จะเริ่มขึ้นเมื่อสแกนจำนวนหน้าได้เพียงพอที่จะทำสำเนาการรวม 2 แผ่นเป็น 1 แผ่น

#### หมายเหตุ

 หากต้องการยกเลิกการตั้งค่าทั้งหมดและกลับไปยังจอแสดงผลประหยัดพลังงาน ให้กด (Reset)

การถ่ายเอกสารสองหน้า (Two - Sided Copying)

โหมดการถ่ายเอกสารสองหน้าช่วยทำสำเนาสองหน้าจากต้นฉบับหน้าเดียวหรือ สองหน้าได้หรือทำสำเนาหน้าเดียวจากต้นฉบับสองหน้าได้

#### ข้อควรจำ

อาจถ่ายเอกสารสองหน้าลงบนกระดาษบางประเภทไม่ได้ ขึ้นอยู่กับตัวกระดาษ

#### หมายเหตุ

 หากถ่ายเอกสารในโหมดสองหน้า ให้จัดแนวขอบบนของต้นฉบับให้ตรงกับขอบ ด้านหลังของแผ่นกระจก (ตามลูกศรตรงมุมซ้ายบน) หรือให้ตรงกับขอบด้านหลังของตัวป้อน ต้นฉบับอัตโนมัติ

1 หน้าเป็น 2 หน้า (1 to 2 - Sided)

โหมดนี้ช่วยให้ทำสำเนาสองหน้าจากต้นฉบับหน้าเดียวได้

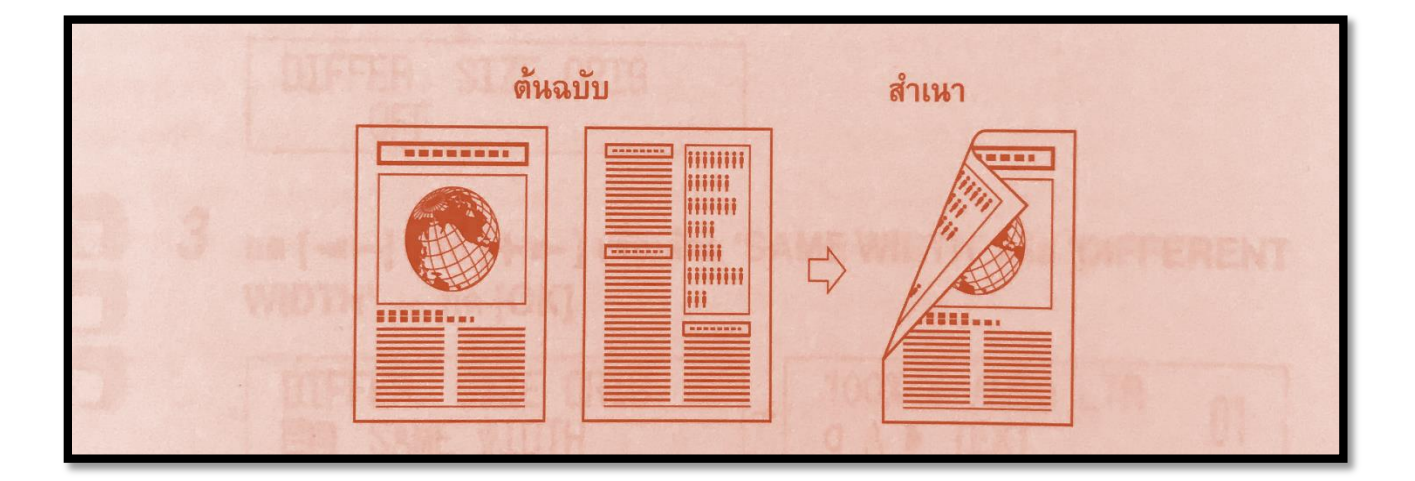

## ข้อควรจำ

ต้องแน่ใจว่าวางต้นฉบับที่มีการวางแนวกระดาษแนวนอน (landscape) เช่น LTRR และ STMTR ให้เป็นแนวนอน หากวางต้นฉบับเป็นแนวตั้ง เครื่องจะถ่ายเอกสารด้านหลัง ของต้นฉบับกลับหัว

#### หมายเหตุ

 หากมีต้นฉบับเป็นจำนวนคี่ หน้าด้านหลังของสำเนาแผ่นสุดท้ายจะเว้นว่างไว้ (ตัวนับจำนวนของเครื่องจะไม่นับรวมหน้าว่าง)

 หากใช้โหมด 1 หน้าเป็น 2 หน้าร่วมกับโหมดต้นฉบับที่มีขนาดต่างกัน จะพิมพ์ สำเนาของต้นฉบับที่มีขนาดต่างกันออกมาเป็นสำเนาหนึ่งหน้าบนกระดาษตามขนาดเดียวกับ ต้นฉบับ

 หากใช้โหมด 1 หน้าเป็น 2 หน้าเมื่อตั้งค่าโหมดรวม 2 แผ่นเป็น 1 แผ่นเป็น ON เครื่องจะพิมพ์ต้นฉบับสองหน้าลงบนกระดาษหนึ่งด้าน และอีกสองหน้าลงบนอีกด้านหนึ่ง

- 1. วางต้นฉบับ
- 2. กด (Two Sided)
- 3. กด (◀–) หรือ (+▶) จนกว่า '1 > 2 SIDED' จะปรากฎ ➡ กด (OK)
- 4. กด (◀–) หรือ (+►) เพื่อตั้งค่าการวางแนวกระดาษของชุดสำเนาสองหน้า
   ➡ กด (OK)
- 5. กด (Start)

หากวางต้นฉบับบนแผ่นกระจก ให้ปฏิบัติตามคำแนะนำที่ปรากฏบนจอแสดงผล กด (Start) หนึ่งครั้งสำหรับต้นฉบับแต่ละชุด เมื่อสแกนแล้วให้กด (OK) การถ่ายเอกสาร จะเริ่มขึ้น

#### หมายเหตุ

 หากต้องการยกเล็กการตั้งค่าทั้งหมดและกลับไปยังจอแสดงผลประหยัดพลังงาน ให้กด (Reset) 2 หน้าเป็น 2 หน้า (2 to 2 - Sided)

โหมดที่ช่วยให้ทำสำเนาสองหน้าจากต้นฉบับสองหน้าได้

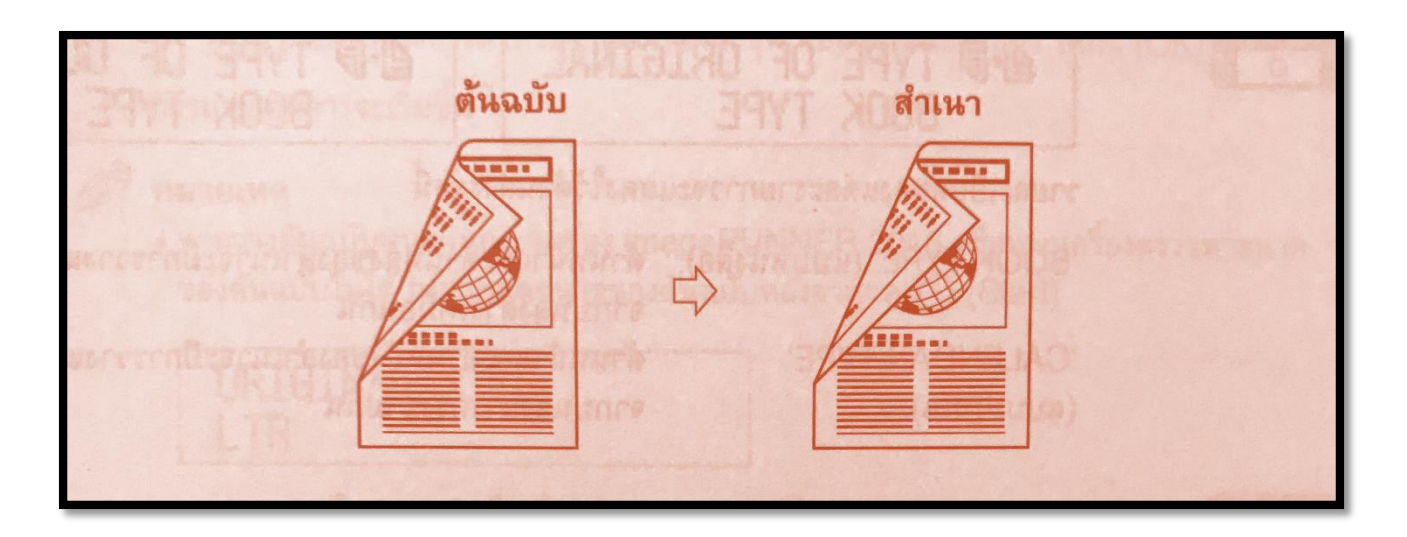

## ข้อควรจำ

หากติดตั้งตัวป้อนต้นฉบับอัตโนมัติ Feeder ขอแนะนำให้ตั้งค่าต้นฉบับในตัวป้อน ต้นฉบับเมื่อถ่ายเอกสารในโหมด 2 หน้าเป็น 2 หน้า ช่วยให้สแกนด้านหน้าและด้านหลังของ ต้นฉบับได้อัตโนมัติโดยไม่จำเป็นต้องพลิกหน้าและป้อนต้นฉบับใหม่

- 1. วางต้นฉบับ ➡ กด (Two Sided)
- 2. กด (◀–) หรือ (+▶) จนกว่า '2 > 2 SIDED' จะปรากฏ ➡ กด (OK)
- 3. กด (◄-) หรือ (+►) เพื่อตั้งค่าการวางแนวกระดาษของต้นฉบับสองหน้า
   ➡ กด (OK)
- 4. กด (◄–) หรือ (+►) เพื่อตั้งค่าการวางแนวกระดาษของชุดสำเนาสองหน้า
   ➡ กด (OK)
- 5. กด (Start)

หากวางต้นฉบับบนแผ่นกระจก ให้ปฏิบัติตามคำแนะนำที่ปรากฏบนจอแสดงผล แอลซีดี กด (Start) หนึ่งครั้งสำหรับต้นฉบับแต่ละชุด เมื่อสแกนเสร็จแล้วให้กด (OK) การถ่าย เอกสารจะเริ่มขึ้น

## 2 หน้าเป็น 1 หน้า (2 to 1 - Sided)

โหมดนี้จะพลิกต้นฉบับสองหน้าที่ใส่ลงในตัวป้อนอัตโนมัติเพื่อทำสำเนาหนึ่งหน้า ลงบนกระดาษต่างแผ่นกัน

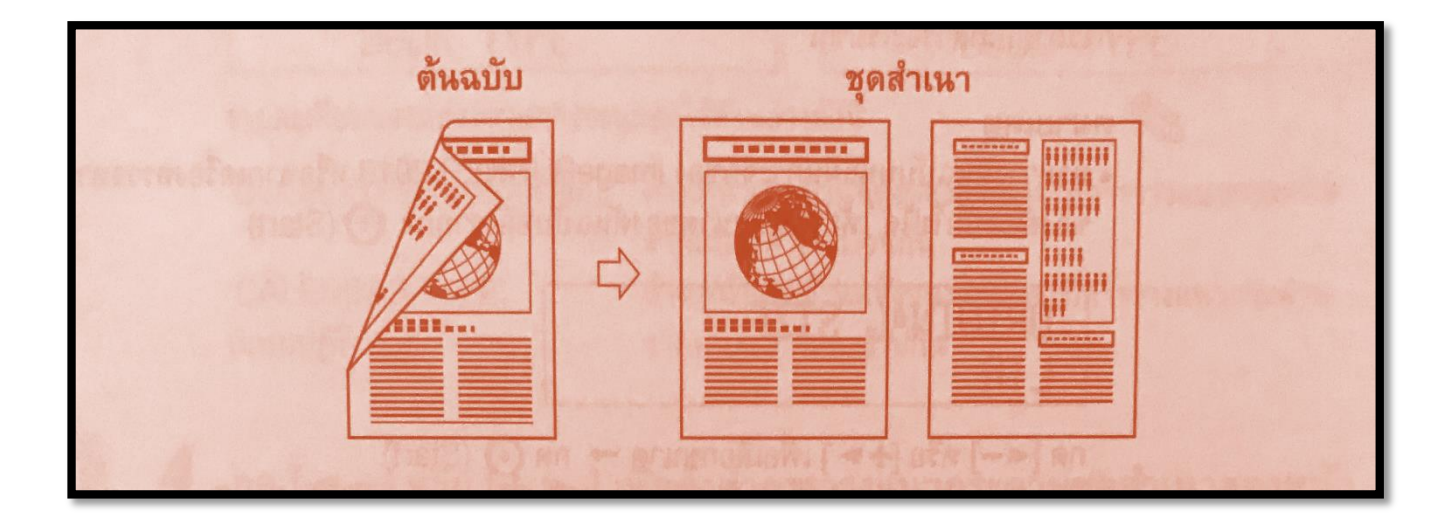

#### ข้อควรจำ

ต้องแน่ใจว่าวางต้นฉบับที่มีการวางแนวกระดาษแนวนอน หากวางต้นฉบับแนวตั้ง เครื่องจะถ่ายเอกสารด้านหลังของตันฉบับกลับหัว

#### หมายเหตุ

 หากติดตั้งตัวป้อนต้นฉบับอัตโนมัติ Feeder ขอแนะนำให้ตั้งค่าต้นฉบับในตัว ป้อนต้นฉบับ เมื่อถ่ายเอกสารในโหมด 2 หน้าเป็น 1 หน้า ช่วยให้สแกนด้านหน้าและด้านหลัง ของต้นฉบับได้อัตโนมัติโดยไม่จำเป็นต้องพลิกหน้าและป้อนต้นฉบับใหม่

- 1. วางต้นฉบับ ➡ กด (Two Sided)
- 2. กด (◀–) หรือ (+▶) จนกว่า '2 > 1 SIDED' จะปรากฏ ➡ กด (OK)
- 3. กด (← ) หรือ (+▶) เพื่อตั้งค่าการวางแนวกระดาษของต้นฉบับสองหน้า
   ➡ กด (OK)
- 4. กด (Start)

หากวางต้นฉบับบนแผ่นกระจก ให้ปฏิบัติตามคำแนะนำที่ปรากฏบนจอแสดงผล แอลซีดีกด (Start) หนึ่งครั้งสำหรับต้นฉบับแต่ละชุด เมื่อสแกนเสร็จแล้วให้กด (OK) การถ่าย เอกสารจะเริ่มขึ้น

#### หมายเหตุ

 หากวางต้นฉบับบนแผ่นกระจก หรือหากเครื่องตรวจหาขนาดของต้นฉบับไม่ได้ ให้กำหนดขนาดของต้นฉบับหลังจากกด (Start)

> ORIGINAL SIZE LTR

กด (◀–) หรือ (+▶) เพื่อเลือกขนาด ➡ กด (Start)

หากต้องการยกเลิกการตั้งค่าทั้งหมดและกลับไปยังจอแสดงผลประหยัดพลังงาน

ให้กด (Reset)

หนังสือเป็น 2 หน้า (Book to 2 - Sided)

้โหมดนี้ช่วยให้ทำสำเนาสองหน้าจากหน้าคู่ที่ติดกันหรือจากด้านหน้าและด้านหลัง ของหน้าในต้นฉบับที่เย็บเข้าเล่มได้ เช่น หนังสือและนิตยสาร

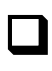

🔲 สองหน้าซ้าย / ขวา (Left / Right Two - Sided) การตั้งค่านี้ช่วยทำสำเนาสองหน้าจากหน้าคู่ที่ติดกันได้

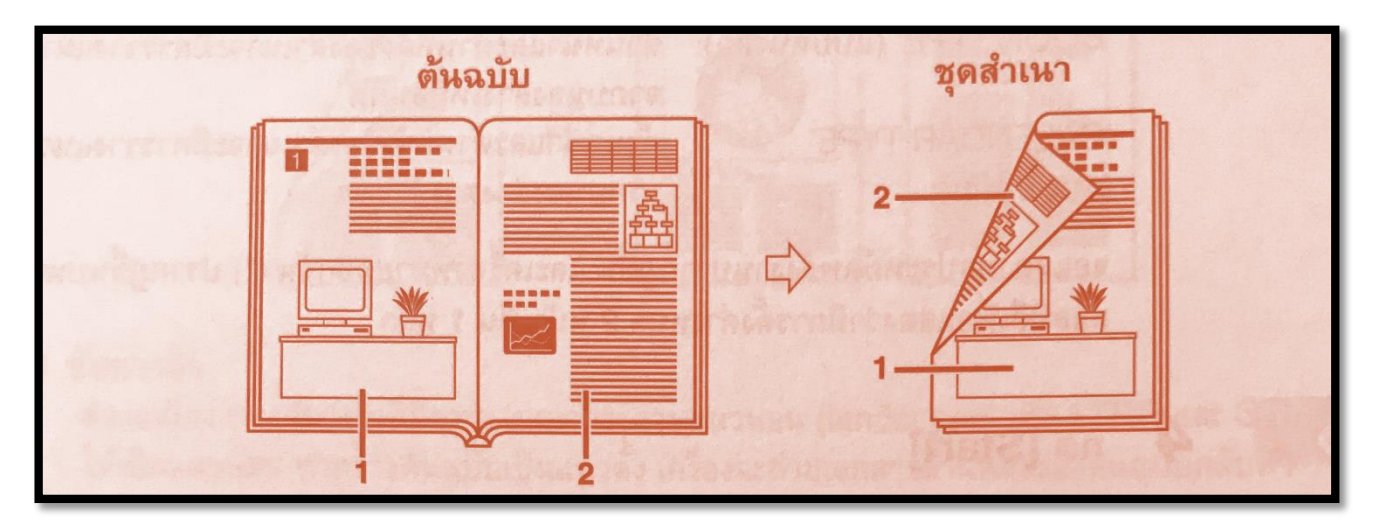

🔲 สองหน้าด้านหน้า / ด้านหลัง (Front / Back Two - Sided) การตั้งค่านี้ช่วยทำสำเนาสองหน้าจากด้านหน้าและด้านหลังของหน้ากระดาษได้

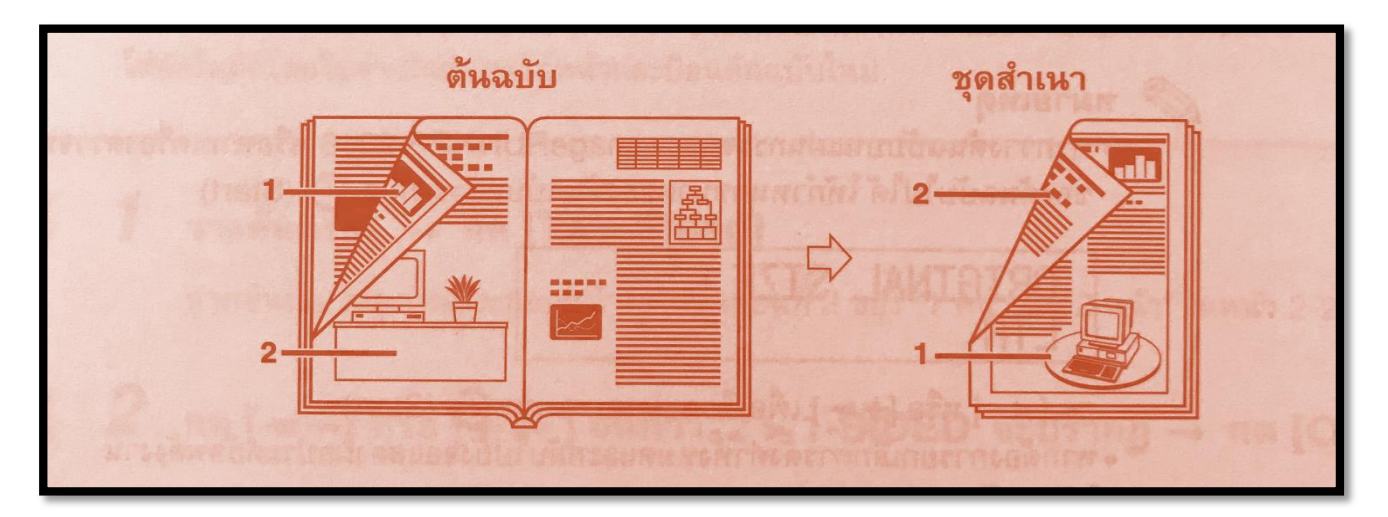

- 1. วางต้นฉบับบนแผ่นกระจก
- 2. กด (Two Sided)
- 3. กด (◀━) หรือ (+▶) จนกว่า BOOK > 2 SIDED' จะปรากฏ ➡ กด (OK)
- 4. กด (◀–) หรือ (+▶) เพื่อเลือกประเภทเลย์เอาต์สองหน้าที่ต้องการ ➡ กด (OK)
- 5. กด (Start)
- เมื่อสแกนเสร็จแล้ว ให้กด (OK) การถ่ายเอกสารจะเริ่มขึ้น

#### หมายเหตุ

 หากต้องการยกเลิกการตั้งค่าทั้งหมดและกลับไปยังจอแสดงผลประหยัดพลังงาน ให้กด (Reset)

#### หมายเหตุ

- ใช้การตั้งค่าถ่ายเอกสารมาตรฐานเมื่อ :
  - กด (Reset) (ยกเว้นขณะถ่ายเอกสาร)
  - ฟังก์ชันการล้างอัตโนมัติทำงาน
  - การทำงานในเมนูฟังก์ชันเพิ่มเติมเสร็จสิ้น
- การตั้งค่าการถ่ายเอกสารมาตรฐานประกอบด้วย :
  - การกำหนดทิศทางรูปภาพ
  - การวางแนวกระดาษอัตโนมัติ
  - คุณภาพของรูปภาพมาตรฐาน
  - ความเข้มมาตรฐาน
  - อัตราส่วนย่อขยายมาตรฐาน
  - การถ่ายเอกสารสองหน้ามาตรฐาน
  - การเลือกช่องบรรจุกระดาษมาตรฐาน
  - ความคมขัด
  - กลุ่มขนาดกระดาษ
  - การป้อน มิลลิเมตร (มม.)/ นิ้ว

การวางแนวกระดาษ

วางต้นฉบับแนวตั้งหรือแนวนอนก็ได้ จัดแนวขอบบนของต้นฉบับให้ตรงกับขอบ ด้านหลังของแผ่นกระจก (ตามลูกศรตรงมุมซ้ายบน) หรือให้ตรงกับขอบด้านหลังของตัวป้อน ต้นฉบับอัตโนมัติ

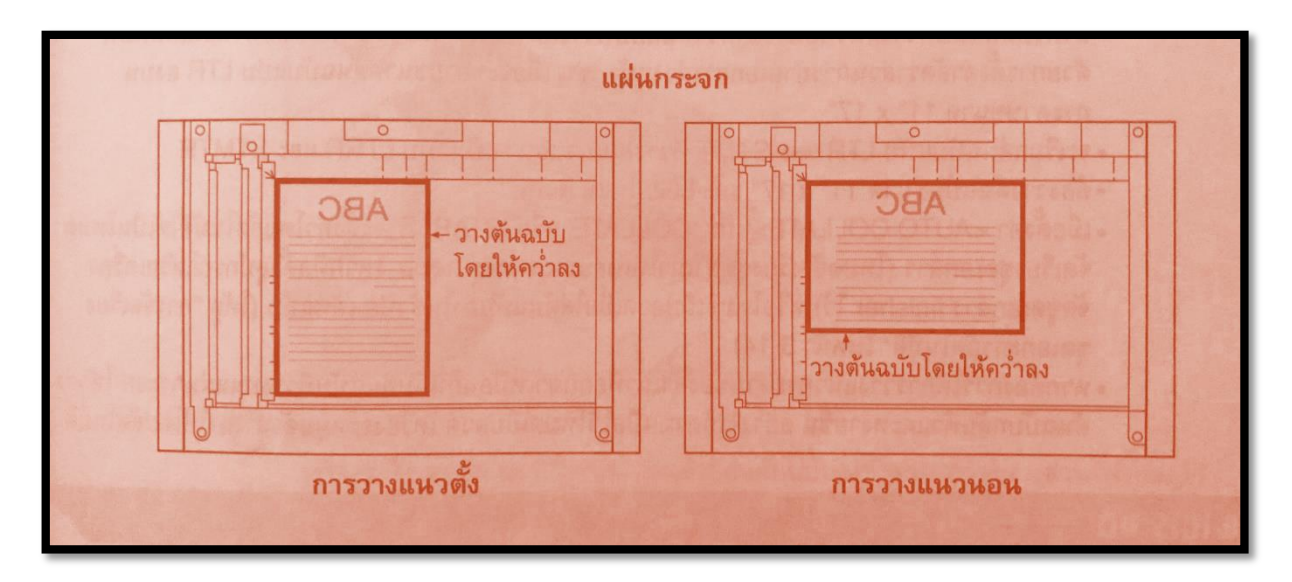

#### แผ่นกระจก

## ตัวป้อนต้นฉบับอัตโนมัติ

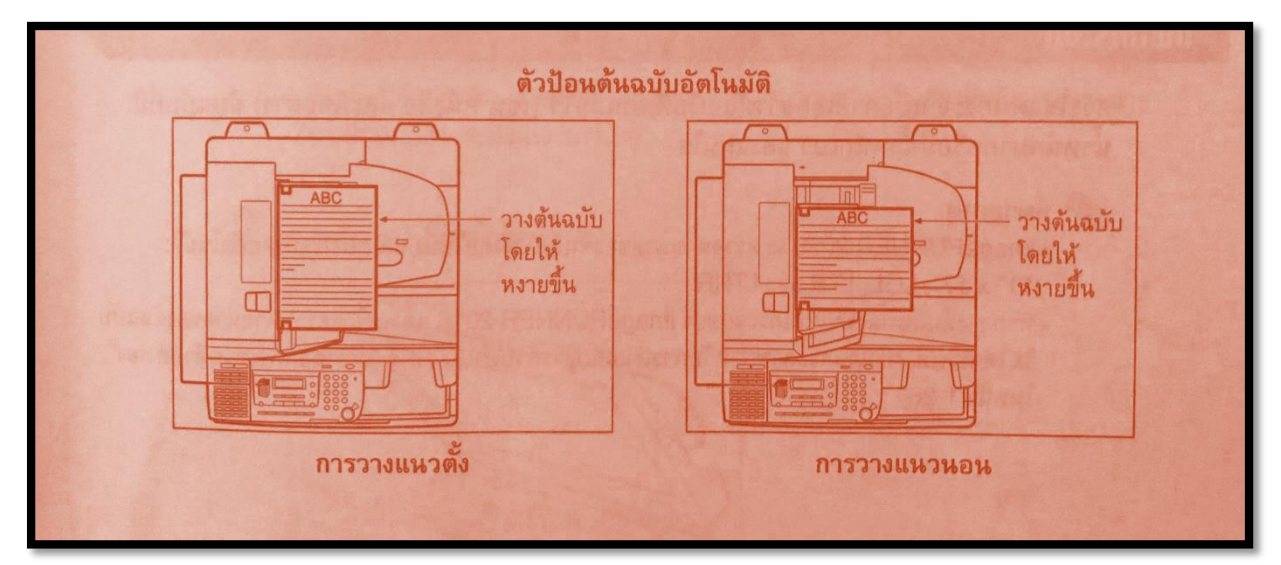

คู่มือการใข้งานเครื่องถ่ายเอกสารเบื้องต้น

## การวางต้นฉบับ

จะวางต้นฉบับลงบนแผ่นกระจกหรือใส่ในตัวป้อนต้นฉบับอัตโนมัติ ขึ้นอยู่กับขนาด และประเภทของต้นฉบับ และโหมดถ่ายเอกสารที่ต้องการใช้

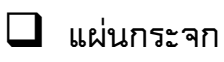

วางต้นฉบับลงบนแผ่นกระจกเมื่อถ่ายเอกสารต้นฉบับที่เย็บเล่มไว้ (เช่น หนังสือ และนิตยสาร) ต้นฉบับที่มีน้ำหนักมากหรือมีน้ำหนักเบา และแผ่นใส

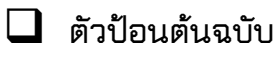

วางต้นฉบับลงในตัวป้อนอัตโนมัติเมื่อต้องการถ่ายเอกสารต้นฉบับพร้อมกัน หลายชุด และกด (Start) เครื่องจะป้อนต้นฉบับลงในพื้นที่สแกนแล้วสแกนโดยอัตโนมัติ หากกำลังถ่ายเอกสารในโหมดสองหน้า ต้นฉบับสองหน้าจะพลิกกลับด้านและสแกนเป็น เอกสารสองหน้าโดยอัตโนมัติ

## หมายเหตุ

 หากขอบเขตต้นฉบับไม่ตรงแนวกับขอบด้านหลังของแผ่นกระจก (ตามลูกศรตรง มุมซ้ายบน)ต้นฉบับอาจสแกนออกมาไม่ถูกต้อง ขึ้นอยู่กับโหมดถ่ายเอกสารที่ตั้งค่าไว้

ด้นฉบับแบบ STMT และ LTR วางได้ทั้งแนวตั้งและแนวนอน อย่างไรก็ตาม ความเร็วในการสแกนสำหรับต้นฉบับที่วางแนวนอนจะช้ากว่าต้นฉบับที่วางแนวตั้งเล็กน้อย วางต้นฉบับแนวนอนเมื่อพิมพ์ด้วยการตั้งค่าอัตราส่วนการถ่ายเอกสารล่วงหน้า เช่น เมื่อจะ ขยายขนาดต้นฉบับแบบ LTR ลงบนกระดาษ 11" × 17"

● จะเรียกต้นฉบับแบบ LTR และ STMT ที่วางในแนวนอนว่าเป็นแบบ LTRR และ STMTR

● ต้องวางต้นฉบับขนาด 11" X 17" และ LGL ในแนวนอน

● เมื่อตั้งค่า < AUTO COLLATE> เป็น COLLATE หรือ STAPLE จะตั้งค่าโดยอัตโนมัติ
 ให้เป็นโหมดจัดเรียงชุดเอกสาร

หากต้องการให้การวางแนวกระดาษของสำเนาที่ออกมาเหมือนกันกับต้นฉบับที่
 วางบนแผ่น กระจก ให้วางต้นฉบับกลับหัวและหงายขึ้น อย่างไรก็ตาม เมื่อใช้โหมดเย็บลวด
 เครื่องจะหมุนตัวสำเนาให้โดยอัตโนมัติ

ปริมาณสำเนา (COPY Quantity)

สำหรับงานถ่ายเอกสารแต่ละงานจะทำสำเนาได้ตามจำนวนปริมาณสำเนาที่ต้องการ

1. ใช้ปุ่มตัวเลข เพื่อป้อนจำนวนปริมาณสำเนาที่ต้องการ

| 100% | AUTO |    |
|------|------|----|
|      | TEXT | 10 |

ปริมาณสำเนาจะปรากฎทางด้านขวามือของจอแสดงผลแอลซีดี

ข้อควรจำ

เปลี่ยนปริมาณสำเนาไม่ได้ขณะเครื่องกำลังถ่ายเอกสาร

การเปลี่ยนปริมาณสำเนา

1. กด (Clear) เพื่อล้างตัวเลขที่ป้อนไว้

| 100% | AUTO |    |
|------|------|----|
|      | TEXT | 10 |

2. ใช้ปุ่มตัวเลข เพื่อป้อนจำนวนปริมาณสำเนาที่ต้องการ

| 100% | AUTO |    |
|------|------|----|
|      | TEXT | 05 |

ปริมาณสำเนาจะปรากฏทางด้านขวามือของจอแสดงผลแอลซีดี

ข้อควรจำ

เปลี่ยนปริมาณสำเนาไม่ได้ขณะเครื่องกำลังถ่ายเอกสาร

การเลือกกระดาษ (Paper Selection)

กำหนดขนาดกระดาษด้วยตัวเองหรือตั้งค่าให้เครื่องเลือกขนาดกระดาษ อัตโนมัติให้ก็ได้

#### หมายเหตุ

หากถ่ายเอกสารต้นฉบับซึ่งมีรูปภาพขยายออกมาจนสุดขอบกระดาษลงบน กระดาษขนาดเดียวกันในอัตราส่วนการถ่ายเอกสาร 100 % รอบขอบด้านนอกของรูปภาพ ต้นฉบับอาจถูกตัดออกไปจากตัวสำเนาเล็กน้อย สำหรับข้อมูลเพิ่มเติมว่ามีพื้นที่ส่วนที่ตัด ออกไปมากน้อยเพียงใด ให้ดู "พื้นที่ที่ไม่มีรูปภาพ"

การเลือกกระดาษอัตโนมัติ (Auto Paper Selection)

้เครื่องจะเลือกขนาดกระดาษถ่ายเอกสารให้โดยอัตโนมัติ

## ข้อควรจำ

 ใช้โหมดการเลือกกระดาษอัตโนมัติไม่ได้เมื่อถ่ายเอกสารประเภทต้นฉบับ ดังต่อไปนี้ ให้ถ่ายเอกสารต้นฉบับเหล่านี้โดยใช้โหมดการเลือกกระดาษด้วยตัวเอง

- ต้นฉบับที่มีขนาดไม่ตรงตามมาตรฐาน
- ต้นฉบับที่โปร่งใสมาก เช่น แผ่นใส
- ต้นฉบับที่มีพื้นหลังสีเข้มมาก
- ด้นฉบับขนาด STMT หรือ STMTR
- ใช้โหมดการเลือกกระดาษอัตโนมัติไม่ได้เมื่ออยู่ในสภาพดังนี้
  - กำลังถ่ายเอกสารในโหมดการรวม 2 แผ่นเป็น 1 แผ่น
  - ตั้งค่าการเลือกกระดาษอัตโนมัติเป็น DN สำหรับช่องบรรจุกระเพียงช่องเดียว

ใน <COPY> ใน <AUTO DRAWER SELCT> ในเมนู <COMMON SETTINGS>

#### หมายเหตุ

 เปิดหรือปิดใช้งานโหมดการเลือกกระดาษอัตโนมัติสำหรับช่องบรรจุกระดาษ และถาดป้อนกระดาษแบบบายพาสแต่ละอันได้

 ใช้ถาดป้อนกระดาษแบบบายพาสสำหรับโหมดการเลือกกระดาษอัตโนมัติได้ เมื่อบรรจุกระดาษลงในถาดป้อนกระดาษแบบบายพาส 1. วางต้นฉบับ

ต้องแน่ใจว่า <AUTO> ปรากฏขึ้น หากไม่มีให้กด (Reset) หรือกด (Paper Select) ช้ำๆ หลายครั้งจนกว่า <AUTO> จะปรากฏขึ้นบนจอแสดงผลแอลซีดี

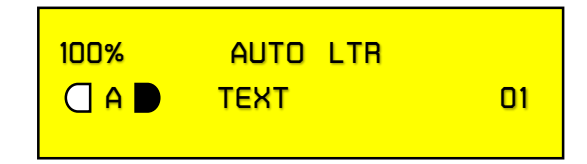

2. กด (Start)

การถ่ายเอกสารจะเริ่มขึ้น

#### หมายเหตุ

หากเครื่องตรวจหาขนาดของต้นฉบับไม่ได้ ขนาดกระดาษจะไม่ปรากฏบนจอแสดงผล แอลซีดี ในกรณีนี้ ให้กำหนดขนาดของต้นฉบับหลังจากกด (Start)

> ORIGINAL SIZE LTR

กด (◀ –) หรือ (+▶) เพื่อเลือกขนาด ➡ กด (Start)

## การเลือกกระดาษด้วยตัวเอง

ถ่ายเอกสารสำเนาได้หลังจากเลือกขนาดกระดาษที่บรรจุในแหล่งป้อนกระดาษ ด้วยตัวเอง

## ข้อควรจำ

 หากเครื่องที่ใช้ไม่ได้ติดตั้งตัวป้อนกระดาษต้นฉบับอัตโนมัติ Feeder ไว้จะทำได้ เฉพาะการเลือกกระดาษด้วยตัวเองเท่านั้น

 หากเลือกกระดาษด้วยตัวเอง โหมดการวางแนวกระดาษอัตโนมัติจะใช้ไม่ได้ แม้จะ ตั้งค่า <AUTO ORIENTATION> เป็น ON ในเมนู <COPY SETTINGS> ก้อตาม

- 1. วางต้นฉบับ
- 2. กด (Paper Select) ซ้ำ ๆ เพื่อเลือกขนาดกระดาษ

| 100% |      | LTR |    |
|------|------|-----|----|
|      | TEXT |     | 01 |

#### หมายเหตุ

 หากไม่มีกระดาษในแหล่งป้อนกระดาษที่เลือก จะมีข้อความเตือนให้บรรจุ กระดาษตามขนาดที่เหมาะสมปรากฏขึ้นทันทีบนจอแสดงผลแอลซีดี จะเริ่มถ่ายเอกสารไม่ได้ จนกว่าจะบรรจุกระดาษหรือเปลี่ยนการเลือกกระดาษ

• ขนาดกระดาษจะปรากฏเรียงตามลำดับการบรรจุลงในช่องบรรจุกระดาษ

อักษรลงท้ายที่เป็นตัว R (เช่นใน LTRR) ซึ่งใช้ในการกำหนดขนาดกระดาษ แสดงว่า
 ได้บรรจุกระดาษลงในช่องบรรจุกระดาษหรือถาดป้อนกระดาษแบบบายพาสแนวนอน

 หากไม่ได้กำหนดขนาดและประเภทกระดาษสำหรับถาดป้อนกระดาษแบบบายพาส โดยใช้เมนูฟังก์ชันเพิ่มเติม (Additionnal Functions) ข้อความเตือนให้กำหนดจะปรากฏขึ้น ทันทีบนจอแสดงผล

- 3. กด (Start) การถ่ายเอกสารจะเริ่มขึ้น
- การปรับความเข้มและคุณภาพของรูปภาพ

ตั้งค่าความเข้มที่ต้องการได้ และเลือกประเภทต้นฉบับก่อนสแกนต้นฉบับ

การปรับความเข้มอัตโนมัติ

โหมดนี้ช่วยตั้งค่าให้เครื่องปรับความเข้มของสำเนาโดยอัตโนมัติไปยังระดับที่ เหมาะสมที่สุดกับคุณภาพของต้นฉบับแบบตัวหนังสือ 1. วางต้นฉบับ

| 100%<br>(] A <b>●</b>  | AUTO<br>TEXT            | LTR                  | 01           |
|------------------------|-------------------------|----------------------|--------------|
| ● (] หาก∎<br>□ กด (Dei | ) A ໄม่ປ<br>nsity] ເพື່ | รากฏขึ้น<br>อเลือกโเ | หมดอัตโนมัติ |
| DENSITY<br>AUTO        | DENSITY                 |                      |              |
| ם חס (OK)              | ]                       |                      |              |
| 100%<br>(] A ■         | AUTO<br>TEXT            | LTR                  | 01           |

เครื่องจะปรับความเข้มของสำเนาโดยอัตโนมัติไปยังระดับที่เหมาะสมที่สุดกับคุณภาพ ต้นฉบับ

หมายเหตุ

โหมดคุณภาพของรูปภาพจะเปลี่ยนเป็น TEXT (ตัวหนังสือ) โดยอัตโนมัติเมื่อตั้งค่า
 <AUTO DENSITY> ไว้ เลือกประเภทต้นฉบับไม่ได้

การปรับความเข้มอัตโนมัติอาจใช้กับแผ่นใสไม่ได้ในกรณีนี้ ให้ปรับความเข้ม
 ของสำเนาด้วยตัวเองโดยกด (<-) หรือ (+>)

 กด (Start) การถ่ายเอกสารจะเริ่มขึ้น

## การปรับความเข้มด้วยตัวเอง

ปรับความเข็มของสำเนาด้วยตัวเองเพื่อให้เป็นระดับที่เหมาะสมที่สุดสำหรับต้นฉบับได้

1. วางต้นฉบับ

| <b>100</b> | %<br>A 🕒 | AUTO<br>TEXT | LTR | 01 |
|------------|----------|--------------|-----|----|
|            | A D      | IEXI         |     | UI |

2. กด (Density) สองครั้งเพื่อเลือกโหมดปรับด้วยตัวเอง

| DENSITY |          |
|---------|----------|
|         | □□□● ок+ |

3. กด (◀–) หรือ (+▶) เพื่อปรับความเข้มของลำเนา

กด (< - ) เพื่อเลื่อนตัวแสดงค่าไปทางซ้ายเพื่อลดความเข้มให้น้อยลง หรือกด

(+▶) เพื่อเลื่อนไปทางขวาเพื่อเพิ่มความเข้มให้มากขึ้น

| DENSITY |     |
|---------|-----|
|         | OK+ |
|         |     |

4. กด (OK)

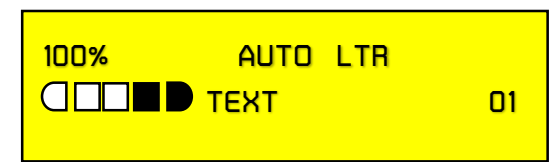

5. กด (Start)

การถ่ายเอกสารจะเริ่มขึ้น

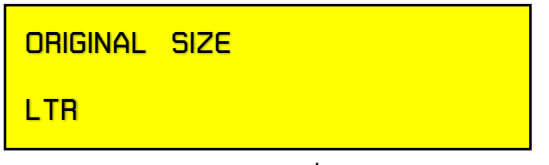

กด (◀–) หรือ (+▶) เพื่อเลือกขนาด ➡ กด (Start)

 หากต้องการยกเลิกการตั้งค่าทั้งหมดและกลับไปยังจอแสดงผลประหยัด พลังงาน ให้กด (Reset)

# รูปภาพหน้าจอแสดงผลการใช้เมนูต่าง ๆ ของเครื่องถ่ายเอกสาร

| i Ready to copy.  |              | Local Printer    |
|-------------------|--------------|------------------|
| 100 %             | A4           | 1                |
| Direct Copy Ratio | Paper Select |                  |
|                   |              |                  |
|                   |              | DAD              |
| Finishing 2-Sided |              | Text             |
| interrupt Overlay |              | Special Features |

| 0-0       |              |        |
|-----------|--------------|--------|
|           | 2>2-5ided    |        |
| 2⇒1-Sided | Book 2-Sided | Option |
|           |              |        |

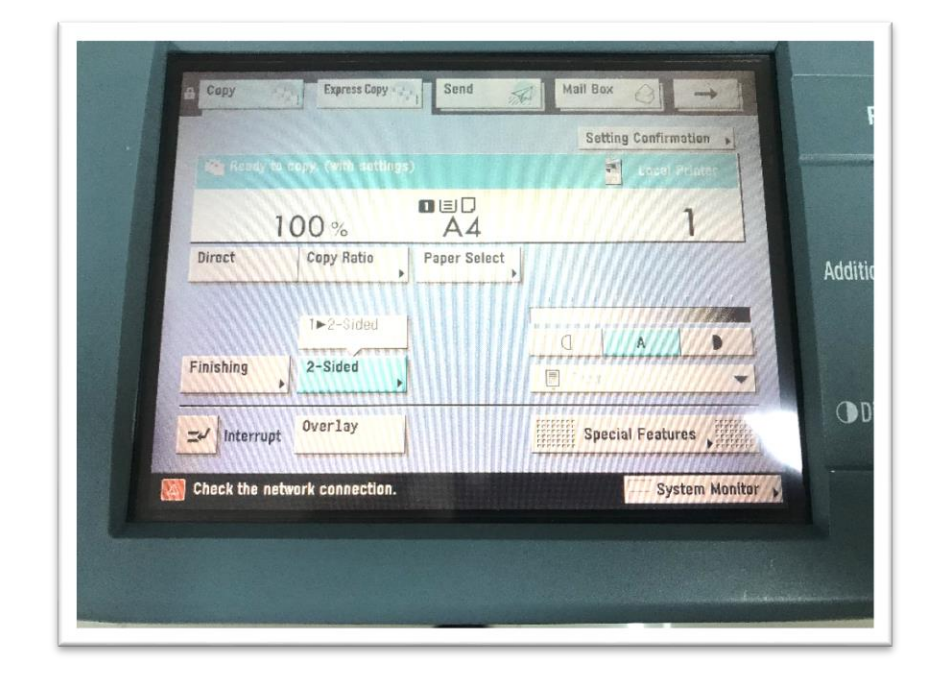

| □ → P<br>1≻2-Sided            | <b>A</b> ⇒ <b>P</b><br>2►2-Sided |                                        |     |
|-------------------------------|----------------------------------|----------------------------------------|-----|
| 2►1-Sided                     | Backte<br>2-Sided                | Option                                 | Add |
| Cancel                        |                                  | (تــــــــــــــــــــــــــــــــــــ | 01  |
| Check the network connection. |                                  | System Monitor                         |     |

|               |            |              | Setting Confirmation |
|---------------|------------|--------------|----------------------|
| Real Heady to |            |              |                      |
| 1             | 00%        |              | 1                    |
| Direct        | Copy Ratio | Paper Select |                      |
|               | 2►2-Sided  |              |                      |
| Fisishing     | 2_Sided    |              |                      |
| F initstinity | 2 31000    |              |                      |
| Interrunt     | Overlay    | <b>N</b>     | Special Features     |

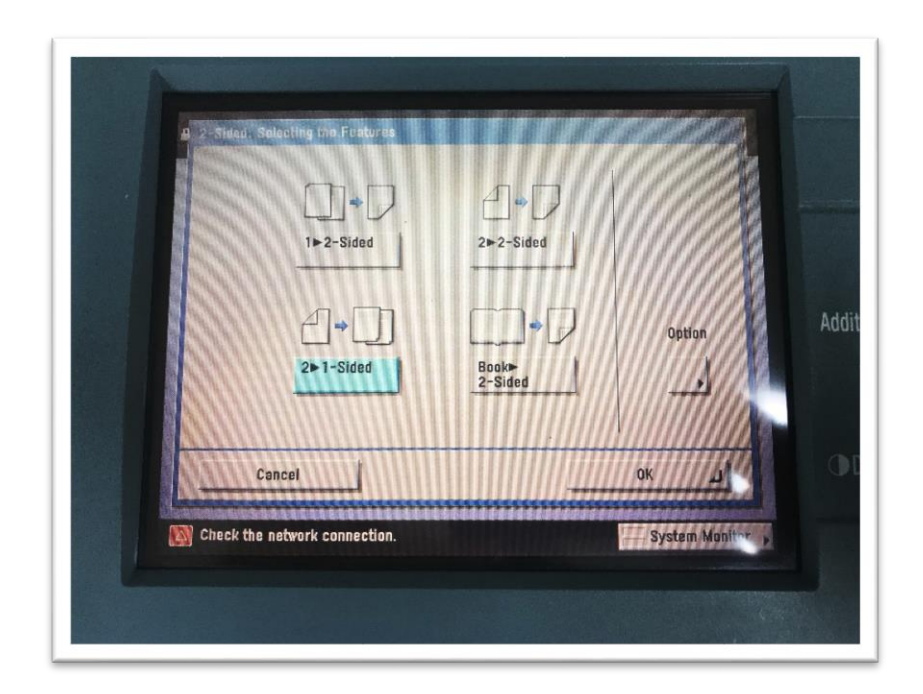

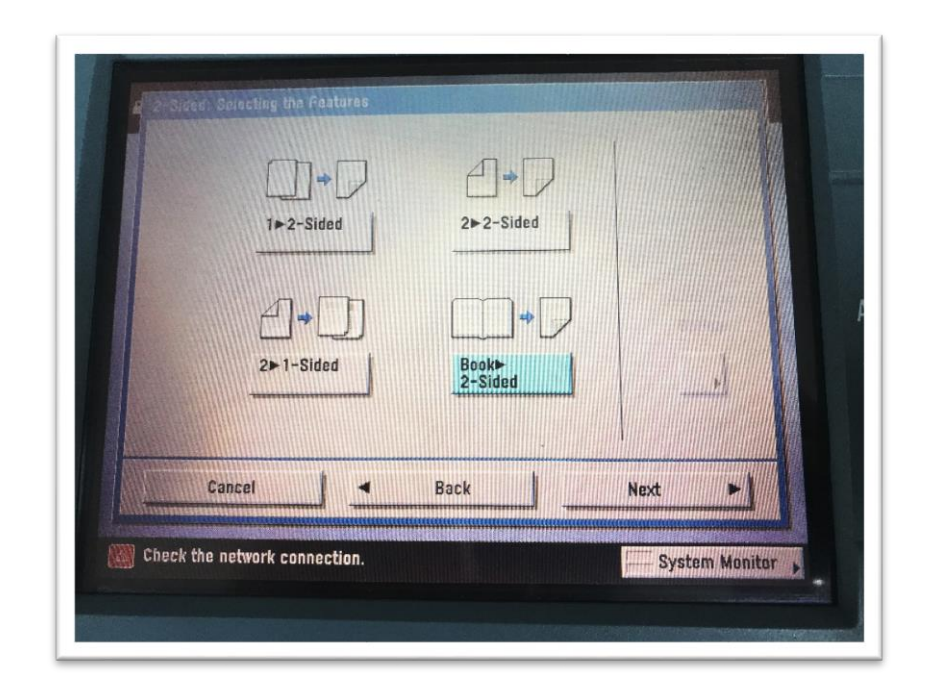

| Select the paper size.                       |                          |          |
|----------------------------------------------|--------------------------|----------|
|                                              | Stack Bypass<br>Settings | Auto     |
| Paper Type in the Paper Source     D   Plain |                          | <u> </u> |
|                                              |                          | Done L   |

| Inch-size |        | Free     |
|-----------|--------|----------|
|           |        | Size     |
|           |        | Envelope |
|           |        |          |
|           | 11x17  |          |
| A/B-size  | STMT8  |          |
|           | EXEC D |          |
|           |        |          |
|           |        | Next 1   |

| Copy                                                     | Express Da                       | Sen Sen                                                                               | d 🦃                                              | Mail Bex 🕓         | <b>→</b>        |  |
|----------------------------------------------------------|----------------------------------|---------------------------------------------------------------------------------------|--------------------------------------------------|--------------------|-----------------|--|
| Ready to cop                                             | Ready to copy.                   |                                                                                       |                                                  |                    |                 |  |
| Auto Density                                             |                                  | 100%                                                                                  | BULTR                                            | 1+1-Sided          | Collate Not Set |  |
| Auto Density<br>Auto Density<br>Nodo<br>Natory<br>Recsit |                                  | - +<br>Drect<br>Base brys<br>Auto<br>Entire 331<br>Bage 331<br>Other Ratio<br>Satings |                                                  |                    |                 |  |
| Scan<br>Griginals ik                                     | E Dook/Page 22<br>E Edit/Shift k | Process/ if<br>Layout k                                                               | Register frequ<br>Register frequ<br>Registrantia | ently used keys. • | ₫, ≯            |  |
|                                                          |                                  |                                                                                       |                                                  | Sy.                | stem Nonitor ,  |  |